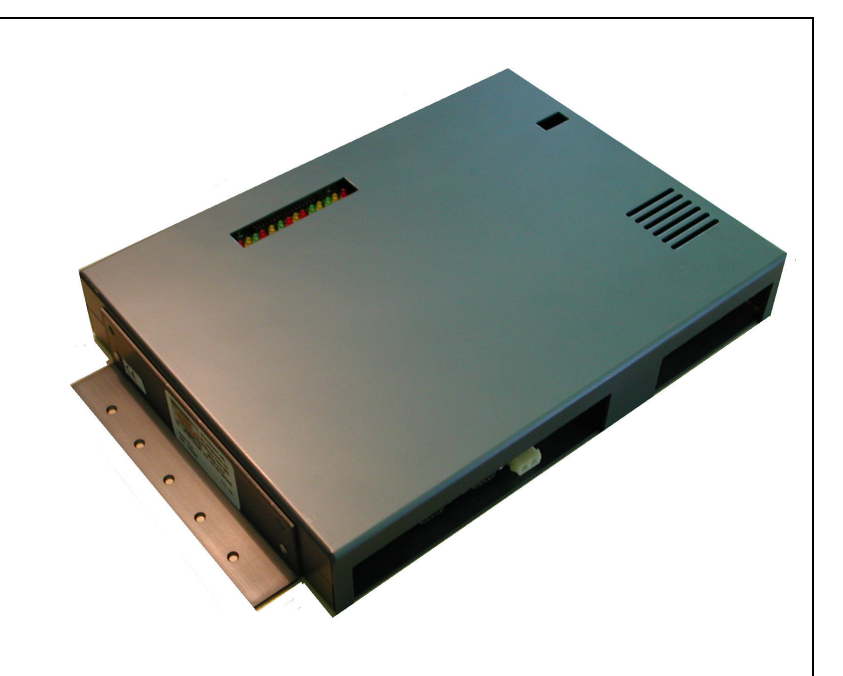

**API A065 series** Interfacing **Via Bowling/Switch pinsetters** (Wins/Focus Scoring System)

teltronic

Steltronic S.p.A. Via Artigianale 34, 25082 Botticino Sera Brescia - Italy Tel: +39 030 2190811 fax: +39 030 2190798 http://www.steltronic.com

Worldwide Service: + 39 030 2190830 Email: <a href="mailto:service@steltronic.com">service@steltronic.com</a>

US Steltronic: +1 (909) 287-0712 service.usa@steltronic.com

### Index

| pg. 03 |
|--------|
| pg. 04 |
| pg. 07 |
| pg. 09 |
| pg. 12 |
| pg. 13 |
| pg. 16 |
| pg. 18 |
| pg. 19 |
| pg. 20 |
| pg. 22 |
| pg. 26 |
|        |

### General about A.P.I. A065 Series

The A.P.I [Advanced Pinsetter Interface] is the latest Steltronic designed pinsetter interface; it has two boards, which are contained in one box. One A.P.I. controls one or two pinsetters (one pair of lane).

The CPU board is the "logic" part of the interface, it communicates with the lane computer via a serial connection. The interface software is installed onto local EEPROM (flash memory), this can be updated via software from the Front Desk. The pinsetter selection is made using dipswitches as well as through software.

The I/O board constitutes the "physical interface" which changes depending on the type of pinsetter; the model A065 series is a standard for vary pinsetter, included Via Bowling (MC2) and Switch pinsetters

As all models of A.P.I. the A.p.i. modle A065 use the **CAB-Y-CA0092** cable to interface and receive power from the lane computer.

### General installation notes

- Position the A.P.I. interface near the pinsetter (example, on the curtain wall), keeping the connectors on the way to facilitate the installation.
- Optional: Position a plastic conduit near the API, (about  $4 \times 2 \text{ cm or } 1\frac{1}{2} \times 1$  inches in size) to run all cables through.

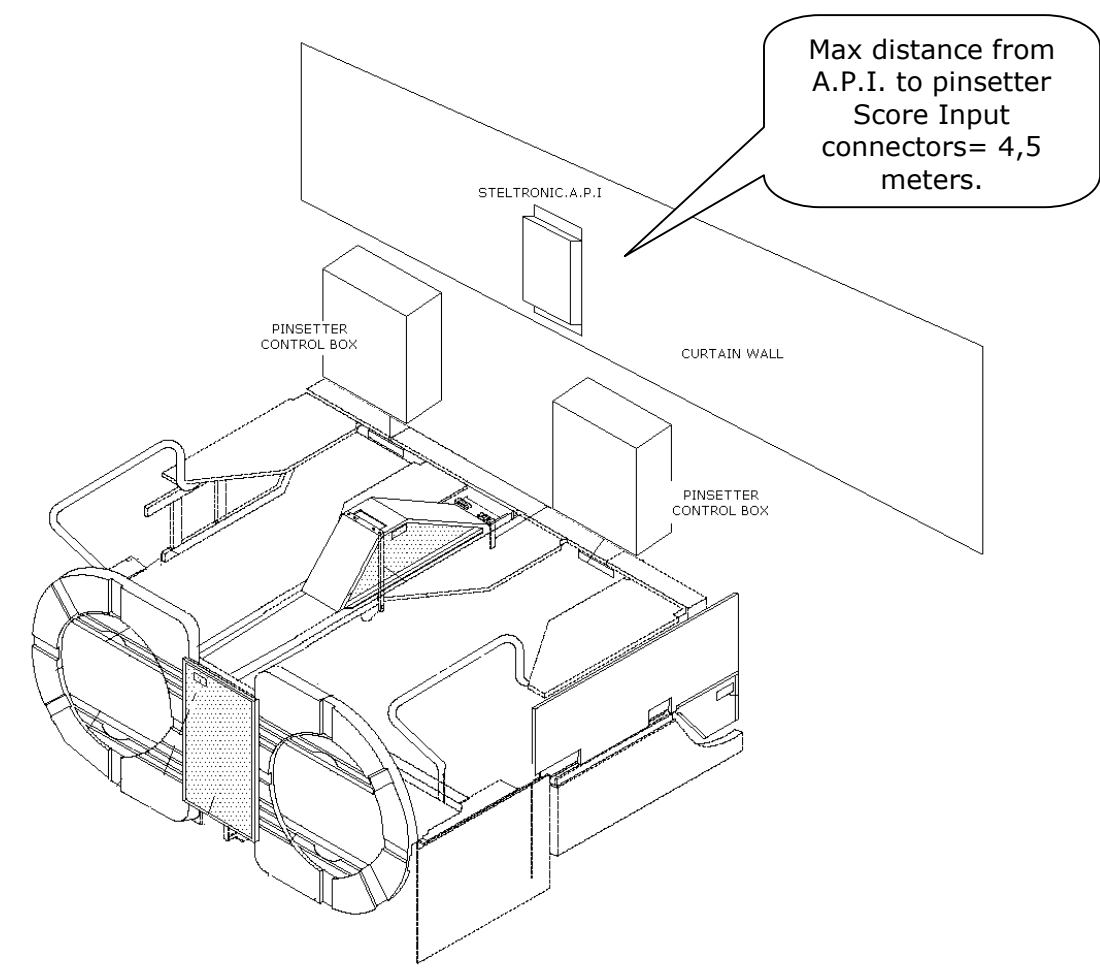

### Long Cable installation

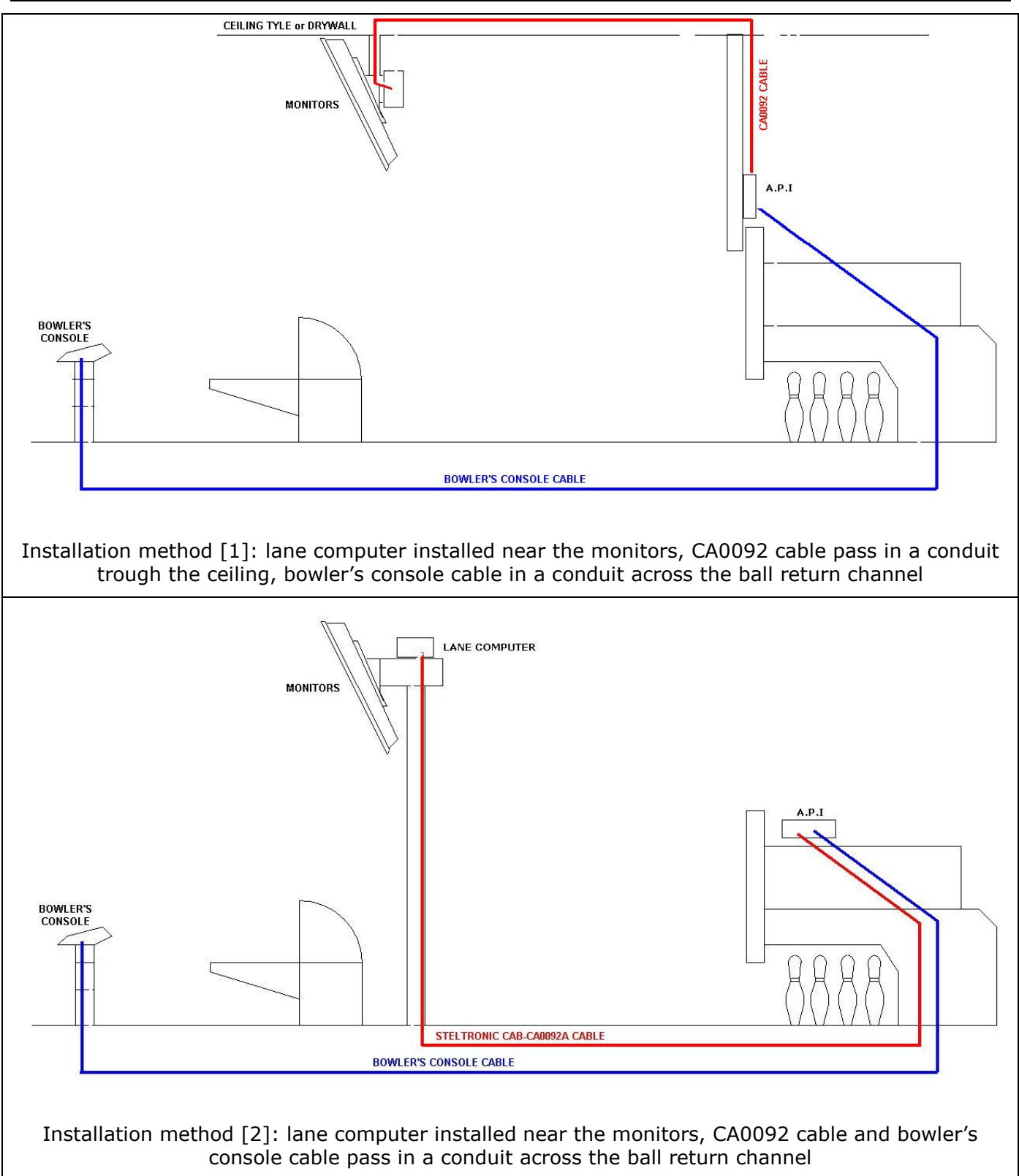

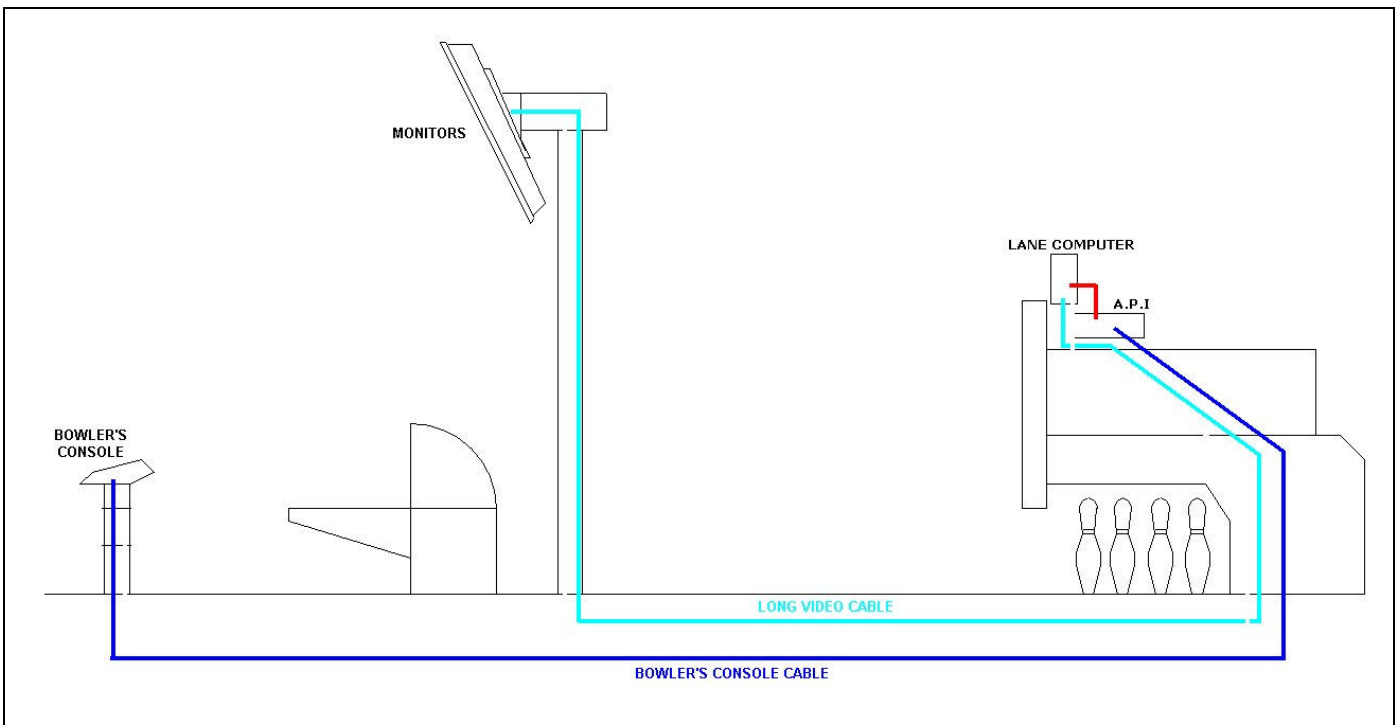

Installation method [3]: lane computer installed near the A.P.I., long cables pass in a conduit trough the ball return channel, a long video cable is necessary

**CA0092 CABLE:** RS232 + DC cable for communication between lane computer and pinsetter interface. The model of the cable and the length depends by choose of Lane computer installation method. This cable is reversible, same connector in each side. This cable requires min. 4cm-2" Conduit for Low Voltage cable.

For installation method [1] and [2] the available choose are:

- Standard CA0092A length 33 meters
- Extended CA0092B, length 40 meters

For installation method [3] the available cable is = CA0092C, length 1 meter.

**BOWLER'S CONSOLE CABLE:** RS 232 + DC cable for communication between Bowler's Console  $\rightarrow$  A.P.I. This cable is not necessary for installation with wireless or Touch Screen Bowler's Console. The length and the cable model depends by kind of Bowler's Console. both cable models require min. 4cm-2" Conduit for Low Voltage cable.

**NEW LOOK – WINVISION JOYSTICK/KEYPAD/ABC KEYBOARD:** use **CAB-FSAS9A** Cable. The length is 33 meters, cable is reversible, same connector in each side.

**UFO JOYSTICK/QWERTY:** use **CAB-FSAS9A** Cable. The length is 33 meters, cable is reversible, same connector in each side.

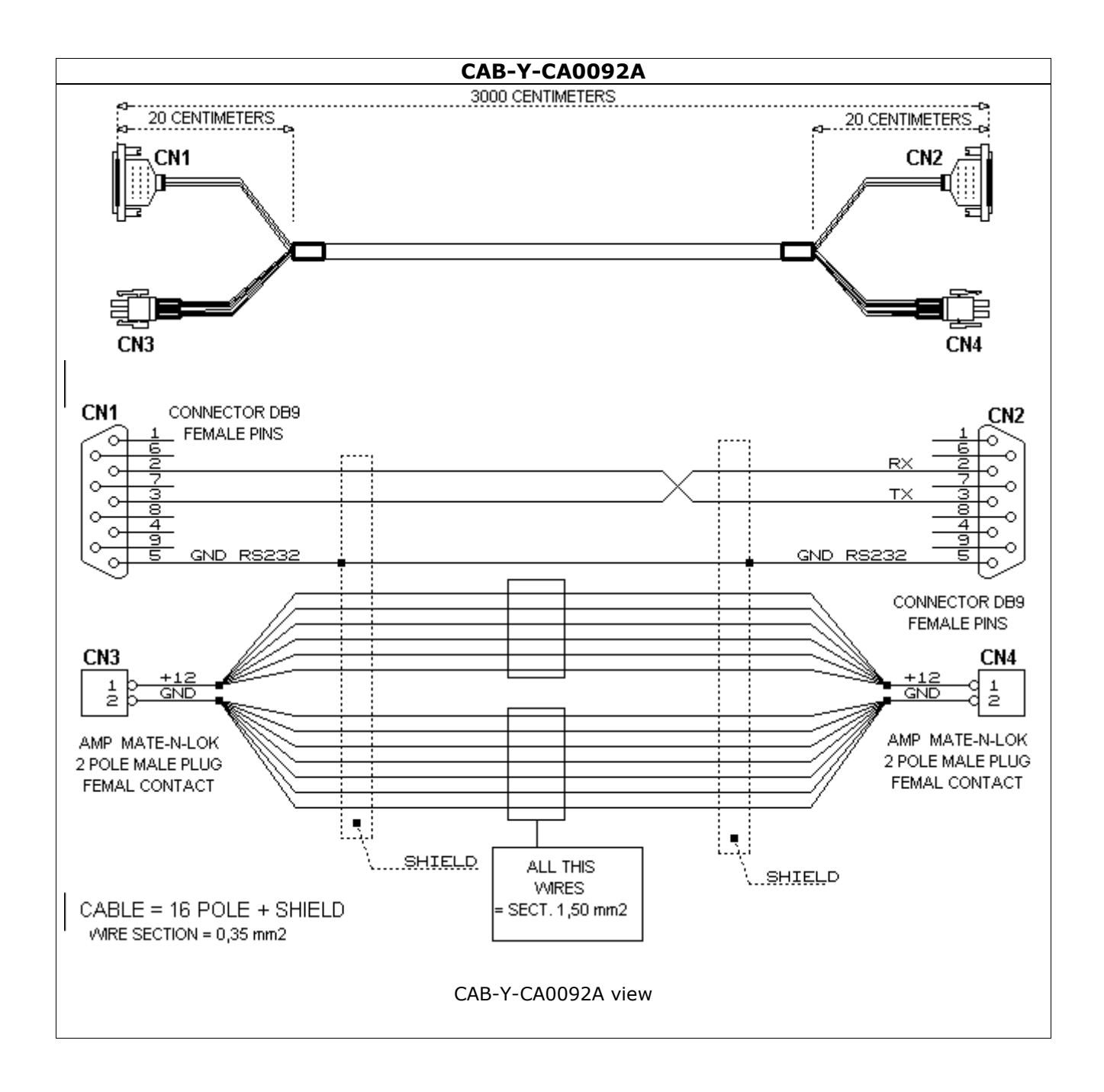

### A.P.I. A065 boards layout

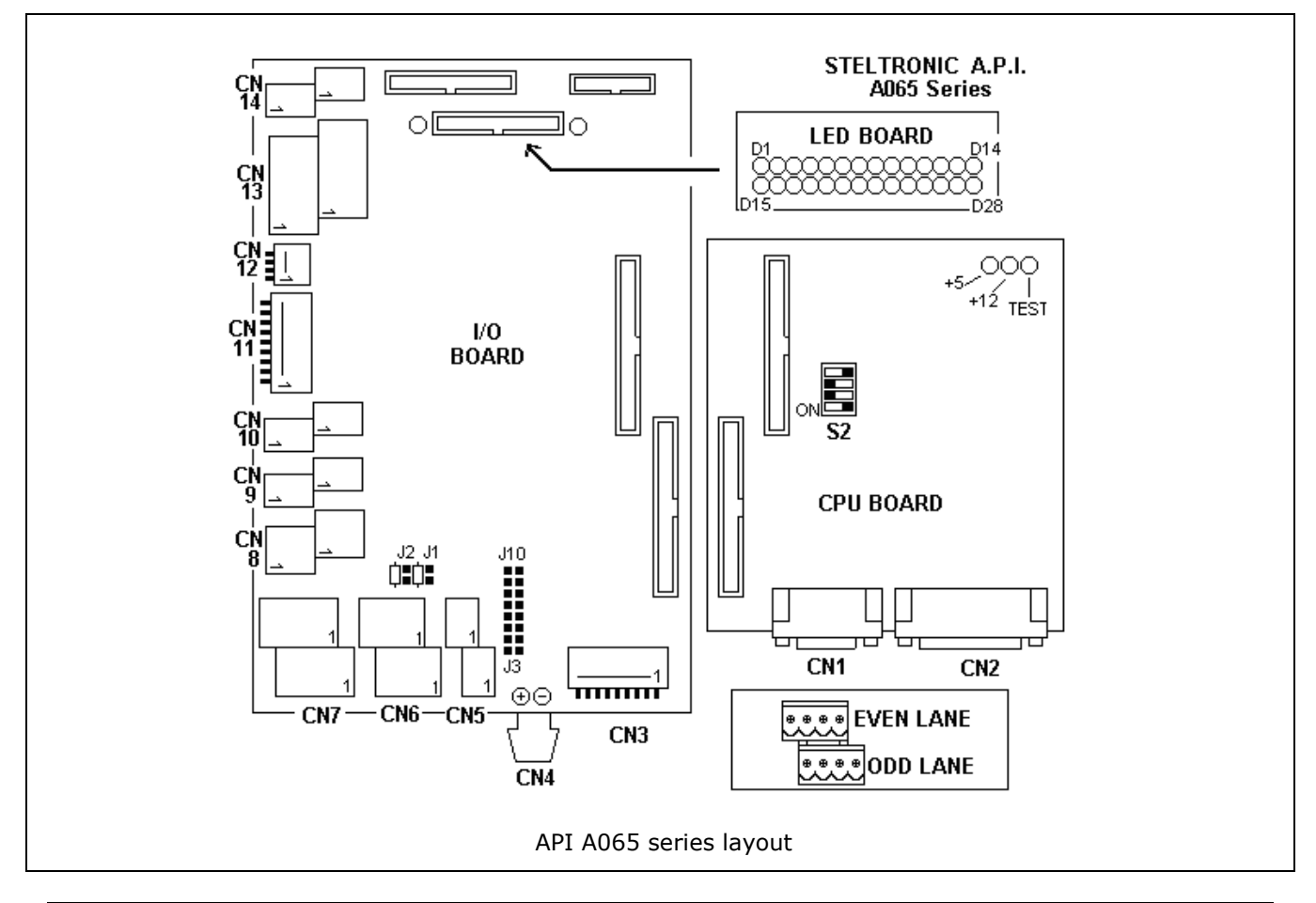

|                      | LED INDICATION                                                                                 |     |                        |     |                                |  |  |
|----------------------|------------------------------------------------------------------------------------------------|-----|------------------------|-----|--------------------------------|--|--|
| D1                   | D1         ODD FOUL [IN]         D2         ODD SPEED [IN]         D3         ODD TRIGGER [IN] |     |                        |     |                                |  |  |
| D4                   | ODD 2 <sup>ND</sup> BALL [IN]                                                                  | D5  | ODD CYCLE [OUT]        | D6  | ODD CHANGE BALL [OUT]          |  |  |
| D7                   | ODD STRIKE [OUT]                                                                               | D8  | ODD GUTTER [OUT]       | D9  | ODD FOUL [OUT]                 |  |  |
| D10                  | ODD MGR ON [OUT]                                                                               | D11 | ODD MGR PRACTICE [OUT] | D12 | ODD BUMPER [OUT]               |  |  |
| D13                  | INSTANT GLOW [OUT]                                                                             | D14 | ODD MAINT. CALL [OUT]  | D15 | EVEN FOUL [IN]                 |  |  |
| D16                  | EVEN SPEED [IN]                                                                                | D17 | EVEN TRIGGER [IN]      | D18 | EVEN 2 <sup>ND</sup> BALL [IN] |  |  |
| D19 EVEN CYCLE [OUT] |                                                                                                | D20 | EVEN CHANGE BALL [OUT] | D21 | EVEN STRIKE [OUT]              |  |  |
| D22                  | EVEN GUTTER [OUT]                                                                              | D23 | EVEN FOUL [OUT]        | D24 | EVEN MGR ON [OUT]              |  |  |
| D25                  | EVEN MGR PRACTICE [OUT]                                                                        | D26 | EVEN BUMPER [OUT]      | D27 | BAR CALL [OUT]                 |  |  |
| D28                  | EVEN MAINT. CALL [OUT]                                                                         |     |                        |     |                                |  |  |

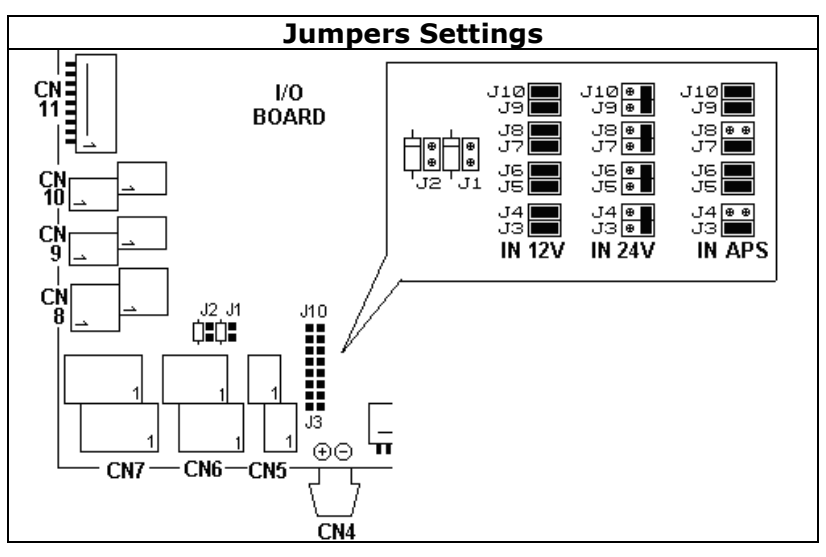

|--|

| CN                                                                                                    | 11 (rs232 for La<br>computer) | ne                  |                                        |                                                                                                    | CN2 (rs2                  | 232 fo             | r BOWLER'S CONSOLE) |  |  |  |
|----------------------------------------------------------------------------------------------------|-------------------------------|---------------------|----------------------------------------|----------------------------------------------------------------------------------------------------|---------------------------|--------------------|---------------------|--|--|--|
| 2                                                                                                    | Rx                            |                     |                                        |                                                                                                    | 10-1                      | 1                  | Vdd (+12)           |  |  |  |
| 3                                                                                                    | Тх                            |                     |                                        |                                                                                                    | 14-1                      | 5                  | Rx1                 |  |  |  |
| 5                                                                                                    | Gnd                           |                     |                                        |                                                                                                    | 18-1                      | 9                  | Tx1                 |  |  |  |
|                                                                                                    |                               |                     |                                        |                                                                                                    | 13-24                     | -25                | Gnd                 |  |  |  |
|                                                                                                    |                               |                     |                                        |                                                                                                    |                           |                    |                     |  |  |  |
|                                                                                                    |                               | )                   |                                        |                                                                                                    |                           | •                  |                     |  |  |  |
| 1                                                                                                    |                               | -                   |                                        | Vdd (+12)                                                                                                    |                           | -1                 |                     |  |  |  |
| 2                                                                                                    | Ouu Speeu II                  | 1                   | 2                                      | -<br>Cnd                                                                                                    |                           | 2                  | Even shoes In       |  |  |  |
| 3                                                                                                    | Odd trigger i                 | n                   |                                        | Gild                                                                                                    |                           | 3                  | Cred                |  |  |  |
| - <del>4</del><br>- 5                                                                                                    | Evon trigger i                | in                  |                                        | Evon triagor in                                                                                                    | I                         | 4                  | Gild                |  |  |  |
| 5                                                                                                    | Even chood i                  | n                   | 6                                      | Even speed in                                                                                                    | -                         |                    |                     |  |  |  |
| 7                                                                                                    | PYD (rc232 l                  | $\frac{11}{100}$    | - 0                                    | PXD (rs232 line 2)                                                                                                    | -                         |                    |                     |  |  |  |
| 9                                                                                                    | TVD (rs232 l                  | $\frac{110}{100}$   | - 2                                    | $\frac{1}{1} \frac{1}{1} \frac{1}$ | _                         |                    |                     |  |  |  |
| 0                                                                                                    | TAD (15252 II                 | ine z)              | 0                                      |                                                                                                    | _                         |                    |                     |  |  |  |
| 9                                                                                                    | Gilu                          |                     |                                        | Gild                                                                                                    |                           |                    |                     |  |  |  |
|                                                                                                    | CN5                           | 1                   |                                        | Instant glow OUTPUT                                                                                                    |                           |                    | N.O. relays contact |  |  |  |
|                                                                                                    |                               | 2                   |                                        | Instant glow OUTPUT                                                                                                    |                           |                    | N.O. relays contact |  |  |  |
|                                                                                                    |                               | 1                   | Foul s                                 | signal INPUT (parallel to fo                                                                                                    | oul light)                |                    | 12-24 AC/DC         |  |  |  |
|                                                                                                    | CN6                           | 2                   | Foul s                                 | signal INPUT (parallel to fo                                                                                                    | oul light)                |                    | 12-24 AC/DC         |  |  |  |
| (E                                                                                                    | EVEN/ODD)                     | 3                   | 2 <sup>nd</sup> ball s                 | ignal INPUT (parallel to 2 <sup>r</sup>                                                                                                    | <sup>nd</sup> ball light) |                    | 12-24 AC/DC         |  |  |  |
| -                                                                                                    |                               | 4                   | 2 <sup>nd</sup> ball s                 | ignal INPUT (parallel to 2 <sup>r</sup>                                                                                                    | <sup>1d</sup> ball light) |                    | 12-24 AC/DC         |  |  |  |
|                                                                                                    |                               | 1                   | Pinse                                  | etter ON (parallel to MGR                                                                                                    | switch)                   |                    | N.O. relays contact |  |  |  |
|                                                                                                    | CN7                           | 2                   | Pins                                   | etter ON (parallel to MGR                                                                                                    | switch)                   |                    | N.O. relays contact |  |  |  |
| (E                                                                                                    | EVEN/ODD)                     | 3                   | Pins                                   | Pinsetter ON (parallel to MGR switch)<br>Pinsetter practice (GND to pinsetter)                                                                                                    |                           |                    |                     |  |  |  |
|                                                                                                    |                               | Pinsetter           | CYCLE (parallel to $10^{\text{th}}$ fr | ame switch)                                                                                                    |                           | N O relays contact |                     |  |  |  |
|                                                                                                    |                               | 5                   | Pinsetter                              | CYCLE (parallel to 10 <sup>th</sup> fra                                                                                                    | ame switch)               |                    | N O relays contact  |  |  |  |
|                                                                                                    |                               | 1                   | 1 moetter                              | -                                                                                                    |                           |                    | APS code            |  |  |  |
|                                                                                                    | CN8                           | 2                   |                                        | _                                                                                                    |                           |                    | APS code            |  |  |  |
| (E                                                                                                    | EVEN/ODD)                     | 3                   |                                        | _                                                                                                    |                           |                    | APS code            |  |  |  |
| •                                                                                                    |                               | 4                   |                                        | -                                                                                                    |                           |                    | APS code            |  |  |  |
|                                                                                                    | CN9                           | 1                   |                                        | Bumper OUTPUT                                                                                                    |                           |                    | N O relays contact  |  |  |  |
| (E                                                                                                    | EVEN/ODD)                     | 2                   |                                        | Bumper OUTPUT                                                                                                    |                           |                    | N O relays contact  |  |  |  |
|                                                                                                    | CN10                          | 1                   |                                        | Maintenance OUTPUT                                                                                                    |                           |                    | N O relays contact  |  |  |  |
| (EVEN/ODD) 2                                                                                                    |                               |                     | Maintenance OUTPUT                     |                                                                                                    |                           | N O relays contact |                     |  |  |  |
| 4         -           CN9         1         Bumper OUTPUT           (EVEN/ODD)         2         Bumper OUTPUT           CN10         1         Maintenance OUTPUT           (EVEN/ODD)         2         Maintenance OUTPUT           1         Odd BAR CALL OUTPUT           1         Odd BAR CALL OUTPUT |                               | N.O. relays contact |                                        |                                                                                                    |                           |                    |                     |  |  |  |
|                                                                                                    |                               | 2                   |                                        | Odd BAR CALL OUTPUT                                                                                                    | -                         |                    | N.O. relays contact |  |  |  |
|                                                                                                    | CN13                          | 3                   |                                        |                                                                                                    |                           |                    | N O relays contact  |  |  |  |
|                                                                                                    | (ODD)                         | 4                   |                                        |                                                                                                    | N.O. relays contact       |                    |                     |  |  |  |
|                                                                                                    |                               | 5                   |                                        |                                                                                                    |                           |                    | N.O. relays contact |  |  |  |
|                                                                                                    |                               | 6                   |                                        |                                                                                                    |                           |                    |                     |  |  |  |
|                                                                                                    |                               | 1                   |                                        |                                                                                                    | -                         |                    | N.O. relays contact |  |  |  |
|                                                                                                    | CN13                          | 2                   |                                        | Even BAR CALL OUTPUT                                                                                                    |                           |                    |                     |  |  |  |
|                                                                                                    | (EVEN)                        | 2                   |                                        |                                                                                                    |                           |                    | N.O. relays contact |  |  |  |
|                                                                                                    | ()                            |                     |                                        |                                                                                                    |                           |                    | NO relays contact   |  |  |  |
|                                                                                                    |                               |                     |                                        |                                                                                                    |                           |                    | NO relays contact   |  |  |  |
|                                                                                                    |                               | 6                   |                                        |                                                                                                    |                           |                    | NO rolave contact   |  |  |  |
|                                                                                                    | CN14                          | 1                   |                                        |                                                                                                    |                           |                    | N.O. rolays contact |  |  |  |
| (5                                                                                                    |                               | 2                   |                                        | -                                                                                                    |                           |                    | N.O. rolays contact |  |  |  |
|                                                                                                    |                               | 1                   |                                        |                                                                                                    |                           |                    | N.O. rolave contact |  |  |  |
|                                                                                                    | CN15                          |                     |                                        |                                                                                                    |                           |                    | N.O. relays contact |  |  |  |
| 1                                                                                                    | CITTO                         | <b>I</b>            |                                        |                                                                                                    |                           |                    | N.O. Teldys contact |  |  |  |

### **Connecting Bumpers, Glow, Bar- Maintenance call light**

Note: Steltronic supply only the Phoenix connectors for connecting the outputs. Installer must provide Cables, ties and other accessories.

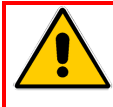

Warning! The A.P.I. provide a N.O. <u>LOW VOLTAGE</u> DRY CONTACT RELAY, do not connect directly to high voltage to do not damage the interface. Please order an Steltronic H.V.B. or refer to the High voltage diagram connection for high voltage devices connection.

### **BUMPER INTERFACING (LOW VOLTAGE CONNECTION)**

Generally there are 3 model of Bumpers:

- **Simple Toggle bumpers** this bumpers require a contact close when bumper Up or a pulse for UP/Down the bumper
- **Bumper Toggle + UP SWITCH** this bumper require a pulse for UP/Down the bumper and 2 or 1 switch for control the bumpers position.
- Bumper Toggle + UP/DOWN SWITCH this kind of bumpers has 2 different motors and it required the Steltronic H.V.B. for drive it.

Note: A.P.I. Bumpers output is always an N.O. Dry contact relays, working mode is selectable by Front Desk software settings.

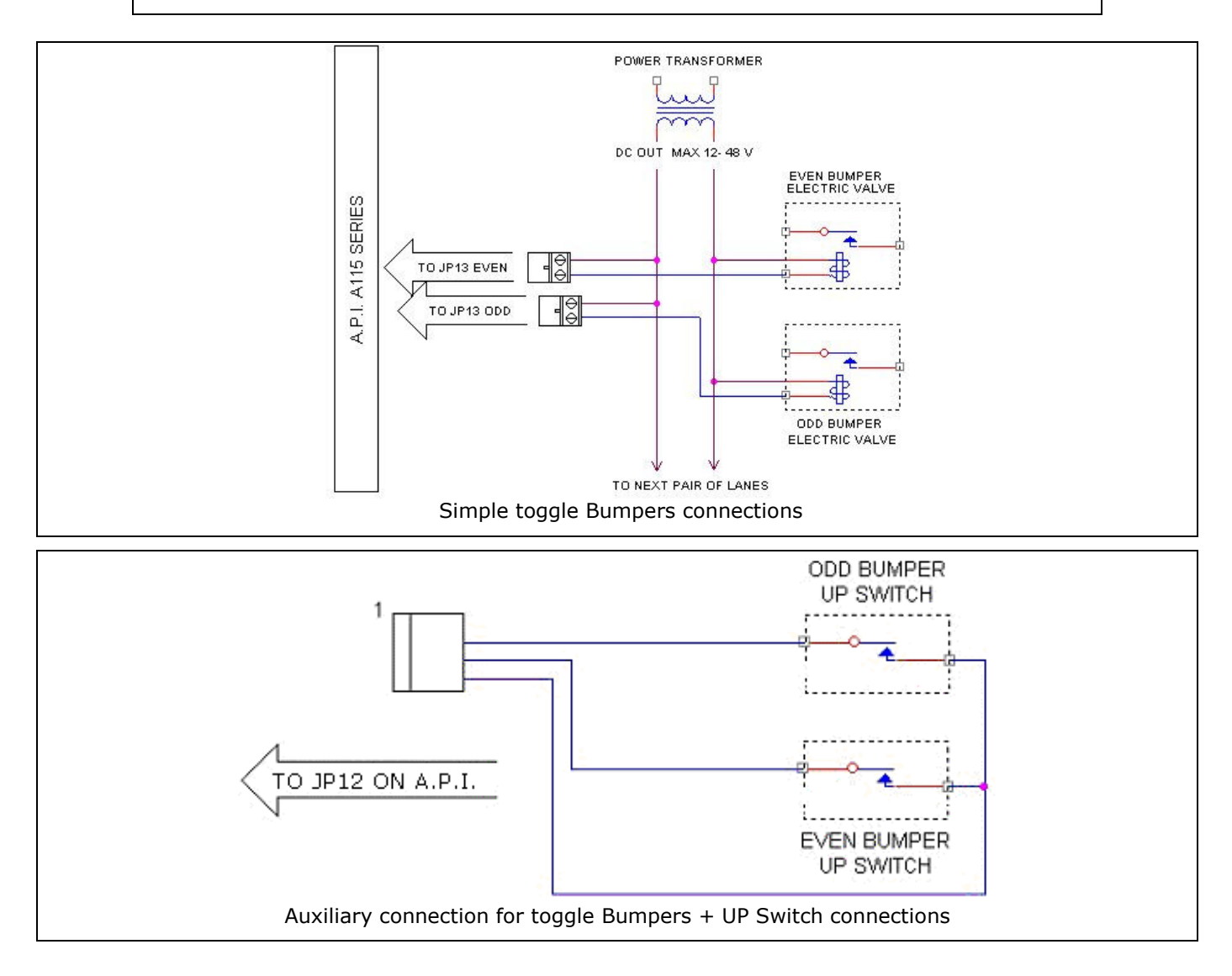

### STELTRONIC HIGH VOLTAGE BOX [H.V.B]

The Bumpers with Toggle + UP/DOWN Switch need a High Voltage box to be drive by Scoring. Steltronic developed an High voltage box (H.V.B.) ready to be used for bumpers, Glow light, Maintenance call. Max current for external devices: 10 A. The HVB must be specifically ordered for the right AC input: 110/220/240 VAC. VDE plug or cable are not included and need to be ordered separately.

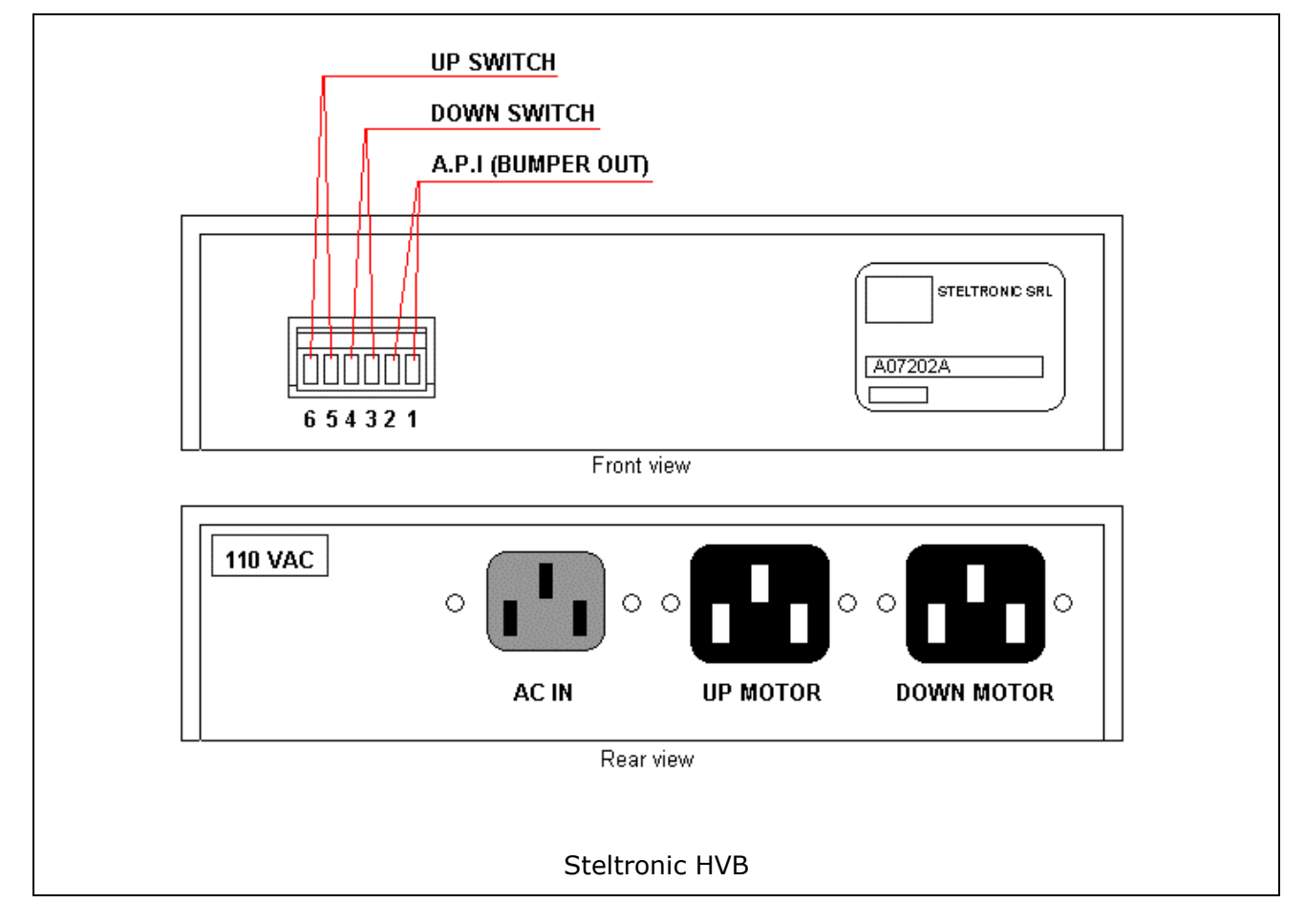

### HVB connection for Bumpers with UP –DOWN Switch

Connect the UP and DOWN motor and the Up and down Switch.

### HVB connection for driving White and glow pinsetter light

Short the Up switch (pin 6 and 5). Short the Down switch (pin 4 and 3). Connect the AC power to the pinsetter using the pinsetter AC output for standard white light. Connect the GLOW light to UP MOTOR output. Connect the WHITE light to the DOWN MOTOR output.

### HVB for driving Bar Call, mechanic calls AC high voltage lamps

Short the Up switch (pin 6 and 5) . Short the Down switch (pin 4 and 3). Connect the AC power to the standard plug. Connect the LAMP using the UP MOTOR output.

### SAMPLE DIAGRAM FOR MECHANIC AND BAR CALL LIGHT CONNECTION

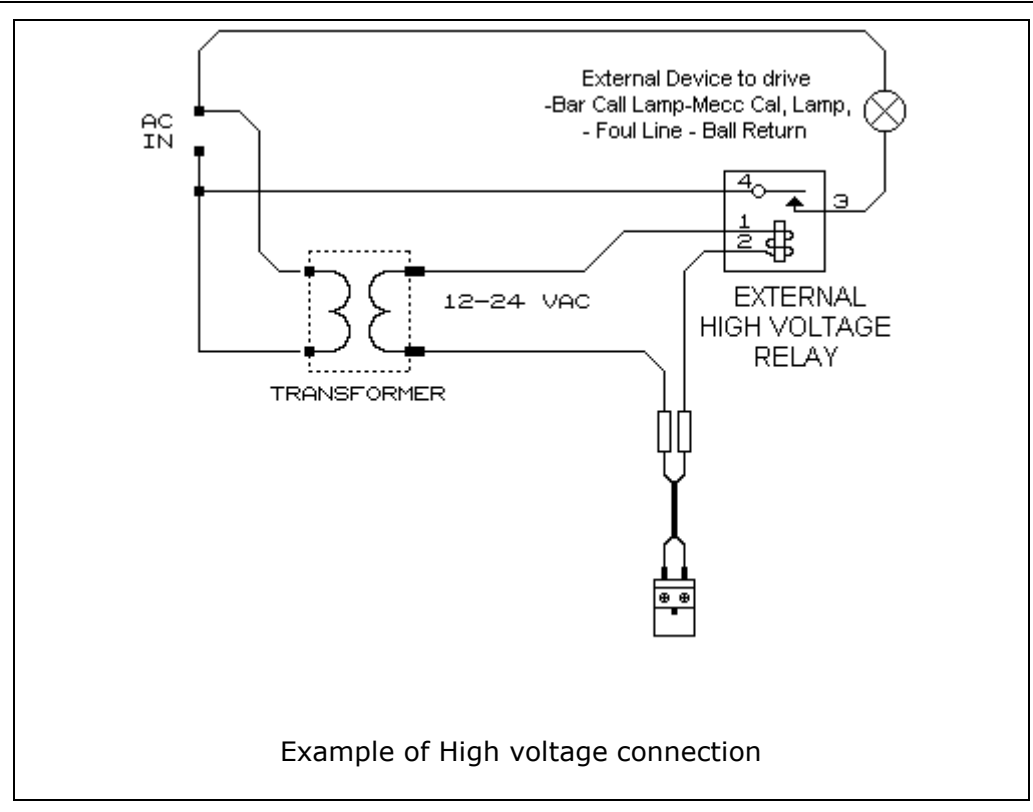

### SAMPLE DIAGRAM FOR INSTANT GLOW CONNECTION

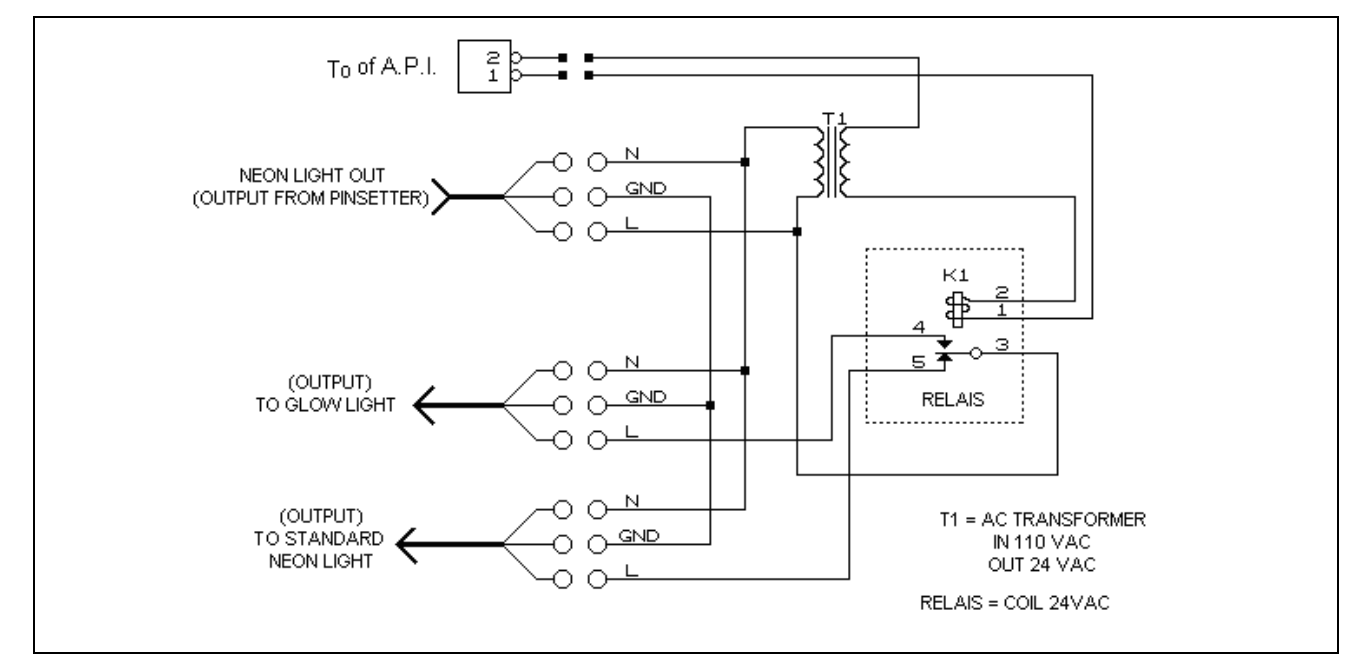

## VIA Bowling (MC2) pinsetter Interfacing

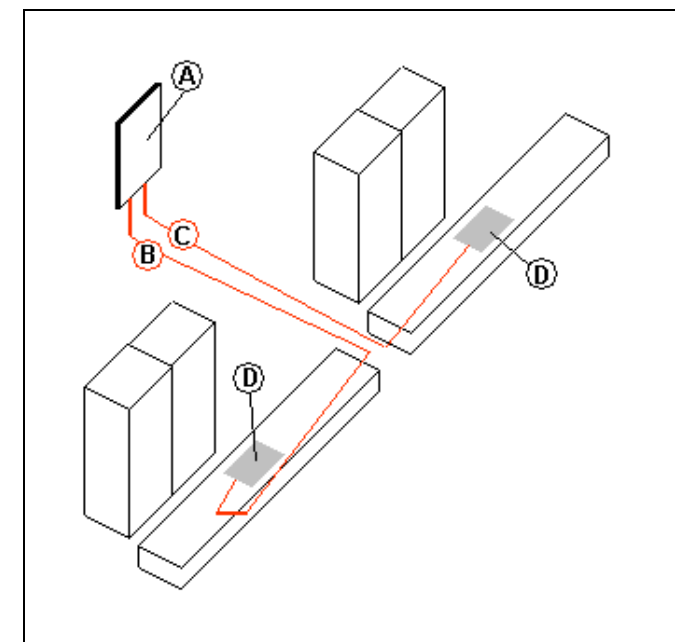

- A = A.P.I. A065 series
- **B = CAB-Y-CA0232A** Scoring signal cable (ODD pinsetter)
- C = CAB-Y-CA0232B Scoring signal cable (EVEN pinsetter)
- **D** = VIA MC2 Scoring interface board

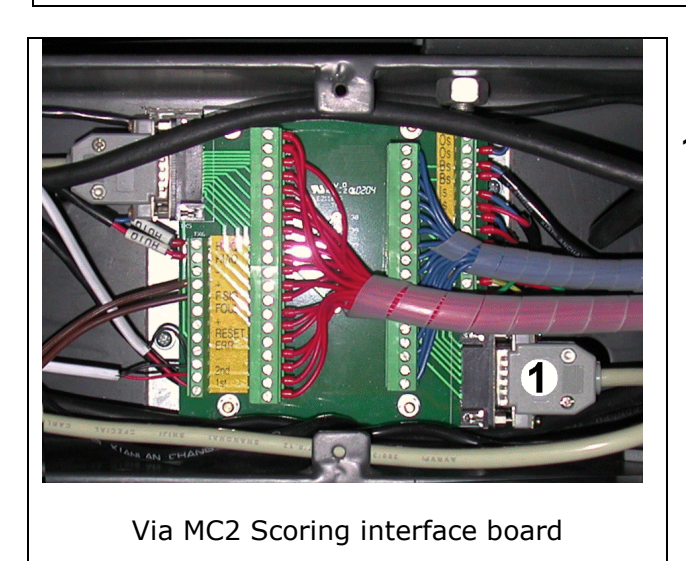

**1** = Scoring interface connector

- Set the A.P.I. input jumpers for 24V input (2<sup>nd</sup> ball and foul).
- Open each pinsetter front channel and look for MC2 Scoring interface board.
- Lay the cable **CA0232A** from A.P.I. to ODD MC2 Scoring interface board.
- Lay the cable **CA0232B** from A.P.I. to EVEN MC2 Scoring interface board.
- Place the **Sciba** like the standard installation.

### Switch pinsetter chassis Interfacing

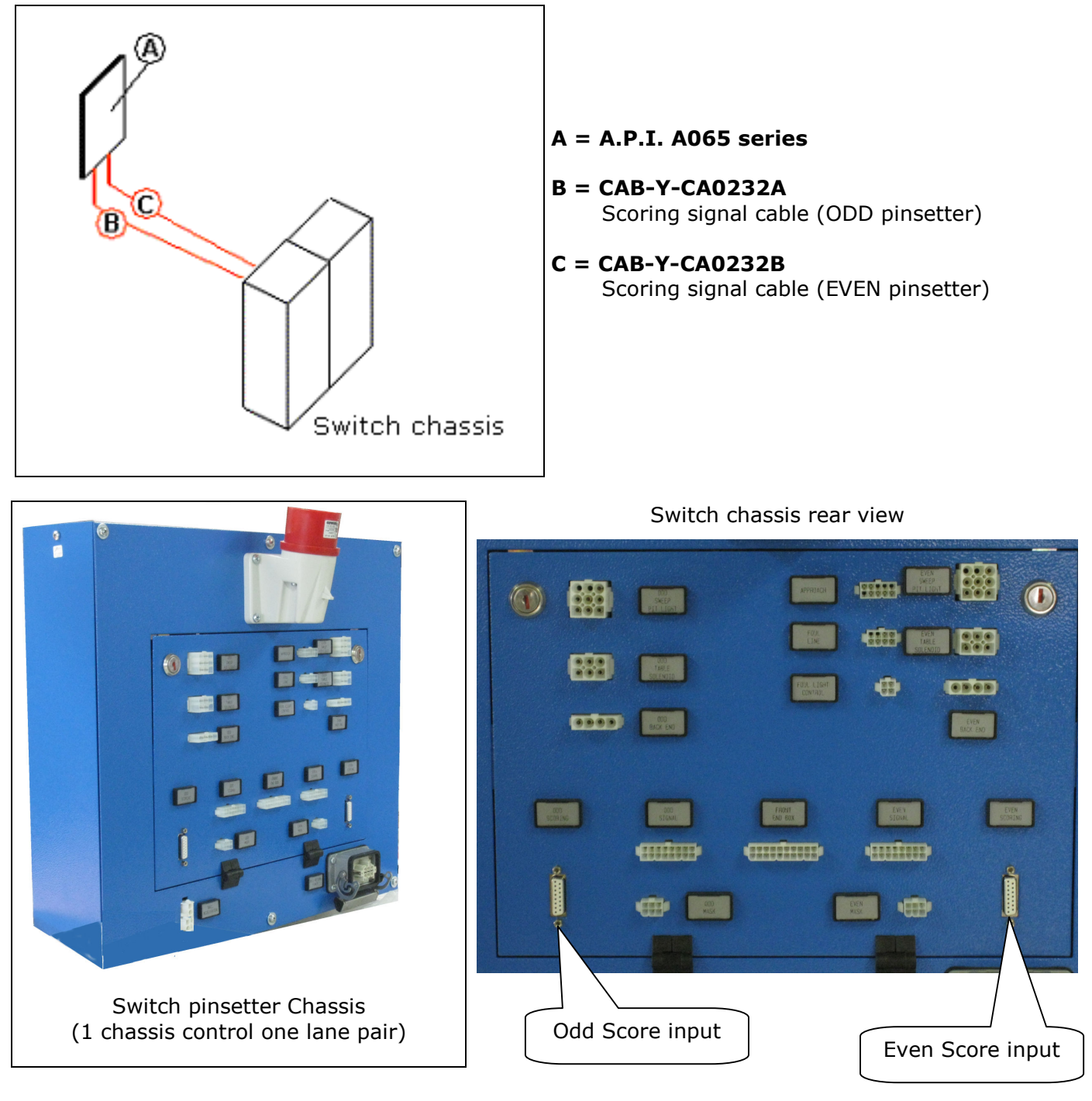

- Set the A.P.I. input jumpers for 24V input (2<sup>nd</sup> ball and foul).
- Open each pinsetter front channel and look for MC2 Scoring interface board.
- Lay the cable CA0232A\* from A.P.I. to the chassis, connecting the DB15 on ODD score input connector.
- Lay the cable CA0232B\* from A.P.I. to the chassis, connecting the DB15 on EVEN score input connector.
- Place the **Sciba** like the standard installation.

<u>\*NOTE: remove the foul input wires from CA0232A and CA0232B cable if the chassis make continues the foul cycle</u>

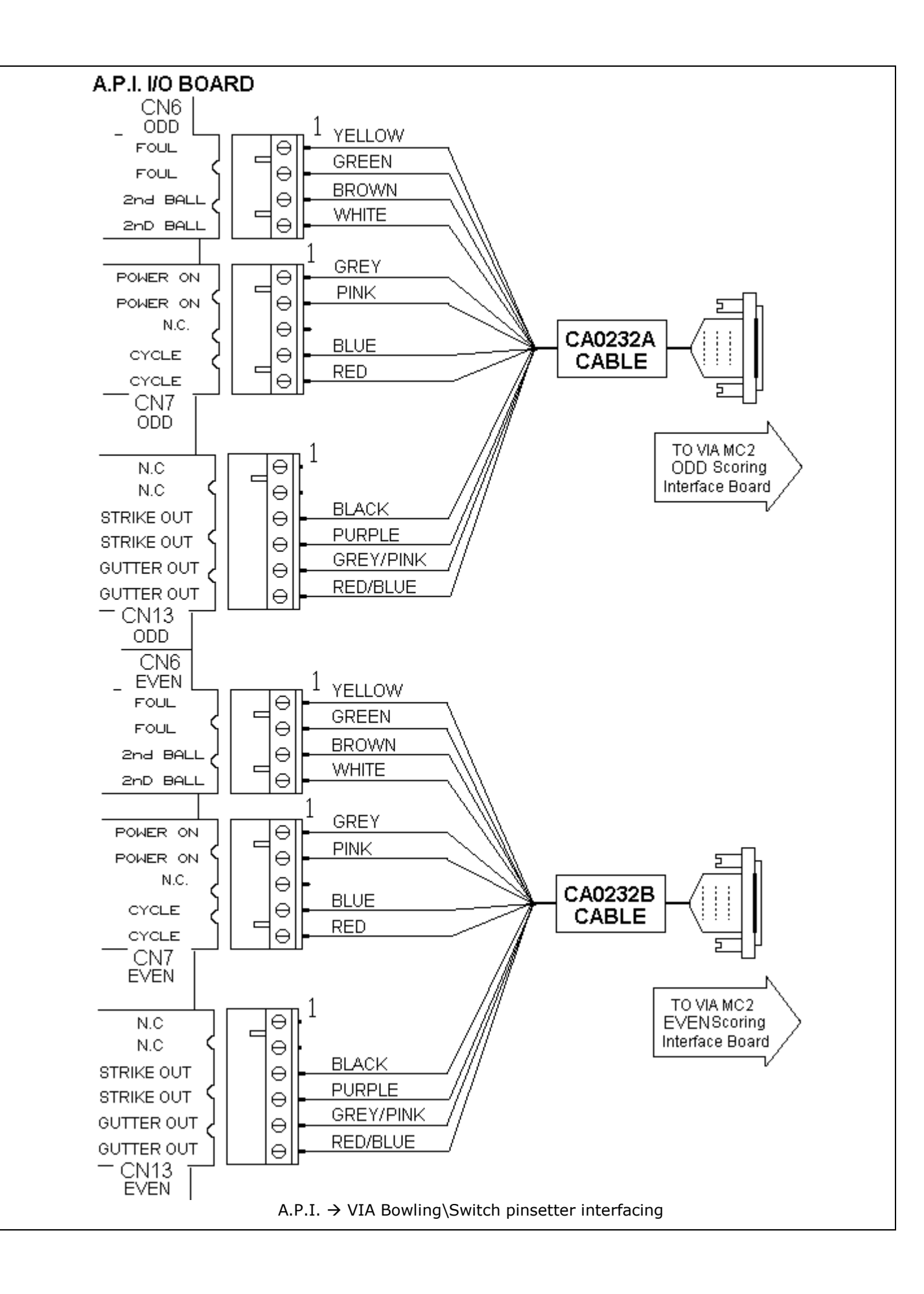

| CAB-Y-CA0232A – CAB-Y-CA232B cables                                                                                                    |                                                                                                    |                                                                                                    |                                                                                                    |                                                                                                    |  |  |
|----------------------------------------------------------------------------------------------------|----------------------------------------------------------------------------------------------------|----------------------------------------------------------------------------------------------------|----------------------------------------------------------------------------------------------------|----------------------------------------------------------------------------------------------------|--|--|
|                                                                                                    |                                                                                                    |                                                                                                    |                                                                                                    |                                                                                                    |  |  |
|                                                                                                    |                                                                                                    |                                                                                                    |                                                                                                    |                                                                                                    |  |  |
| Phoenix<br>Connector                                                                                                    | PIN                                                                                                    | SIGNAL                                                                                                    | WIRE COLOUR                                                                                                    | 15 DB<br>male connector                                                                                                    |  |  |
| Phoenix<br>Connector                                                                                                    | <b>PIN</b>                                                                                                    | <b>SIGNAL</b><br>Foul input                                                                                                    | WIRE COLOUR                                                                                                    | 15 DB<br>male connector<br>6                                                                                                    |  |  |
| Phoenix<br>Connector<br>CN1                                                                                                    | <b>PIN</b> 1 2                                                                                                    | SIGNAL<br>Foul input<br>Foul input                                                                                                    | WIRE COLOUR         Yellow         Green                                                                                                    | 15 DB<br>male connector<br>6<br>15                                                                                                    |  |  |
| Phoenix<br>Connector<br>CN1<br>(Phoenix Combicon                                                                                                    | <b>PIN</b> 1 2 3                                                                                                    | <b>SIGNAL</b><br>Foul input<br>Foul input<br>2 <sup>nd</sup> ball input                                                                                                    | WIRE COLOUR         Yellow         Green         Brown                                                                                                    | 15 DB<br>male connector<br>6<br>15<br>7                                                                                                    |  |  |
| Phoenix<br>Connector<br>CN1<br>(Phoenix Combicon<br>Female<br>4pin p. 5.08                                                                                                    | PIN 1 2 3 4                                                                                                    | SIGNAL<br>Foul input<br>Foul input<br>2 <sup>nd</sup> ball input<br>2 <sup>nd</sup> ball input                                                                                                    | WIRE COLOURYellowGreenBrownWhite                                                                                                    | <b>15 DB</b><br>male connector<br>6<br>15<br>7<br>14                                                                                                    |  |  |
| Phoenix<br>Connector<br>CN1<br>(Phoenix Combicon<br>Female<br>4pin p. 5.08                                                                                                    | PIN<br>1<br>2<br>3<br>4<br>1                                                                                                    | SIGNAL<br>Foul input<br>Foul input<br>2 <sup>nd</sup> ball input<br>2 <sup>nd</sup> ball input<br>Pinsetter ON Output                                                                                                    | WIRE COLOURYellowGreenBrownWhiteGrey                                                                                                    | <b>15 DB</b><br>male connector<br>6<br>15<br>7<br>14<br>2                                                                                                    |  |  |
| Phoenix<br>Connector<br>CN1<br>(Phoenix Combicon<br>Female<br>4pin p. 5.08<br>CN2                                                                                                    | PIN 1 2 3 4 1 2 2 2 2 2 2 2 2 2 2 2 2 2 2 2 2 2 2                                                                                       | SIGNAL<br>Foul input<br>Foul input<br>2 <sup>nd</sup> ball input<br>2 <sup>nd</sup> ball input<br>Pinsetter ON Output<br>Pinsetter ON Output                                                                                                    | WIRE COLOURYellowGreenBrownWhiteGreyPink                                                                                                    | <b>15 DB</b><br>male connector<br>6<br>15<br>7<br>14<br>2<br>11                                                                                                    |  |  |
| Phoenix<br>Connector<br>CN1<br>(Phoenix Combicon<br>Female<br>4pin p. 5.08<br>CN2<br>(Phoenix Combicon                                                                                   | PIN 1 2 3 4 1 2 3 4 1 2 3                                                                                                    | SIGNAL<br>Foul input<br>Foul input<br>2 <sup>nd</sup> ball input<br>2 <sup>nd</sup> ball input<br>Pinsetter ON Output<br>Pinsetter ON Output                                                                                                    | WIRE COLOUR         Yellow         Green         Brown         White         Grey         Pink                                                                  | Image: Second state state sta |  |  |
| Phoenix<br>Connector<br>CN1<br>(Phoenix Combicon<br>Female<br>4pin p. 5.08<br>CN2<br>(Phoenix Combicon<br>Female                                                                         | PIN 1 2 3 4 1 2 3 4 1 2 3 4 1 2 3 4                                                                                                    | SIGNAL<br>Foul input<br>Foul input<br>2 <sup>nd</sup> ball input<br>2 <sup>nd</sup> ball input<br>Pinsetter ON Output<br>Pinsetter ON Output<br>-<br>Pinsetter CYCLE Output                                                                                                    | WIRE COLOUR<br>Yellow<br>Green<br>Brown<br>White<br>Grey<br>Pink<br>-<br>Blue                                                                                   | <b>15 DB</b><br>male connector<br>6<br>15<br>7<br>14<br>2<br>11<br>1                                                                                                    |  |  |
| Phoenix<br>Connector<br>CN1<br>(Phoenix Combicon<br>Female<br>4pin p. 5.08<br>CN2<br>(Phoenix Combicon<br>Female<br>5 pin p. 5.08                                                        | PIN 1 2 3 4 1 2 3 4 1 2 3 4 5                                                                                                    | SIGNAL<br>Foul input<br>Foul input<br>2 <sup>nd</sup> ball input<br>2 <sup>nd</sup> ball input<br>Pinsetter ON Output<br>Pinsetter ON Output<br>-<br>Pinsetter CYCLE Output<br>Pinsetter CYCLE Output                                                                                  | WIRE COLOUR<br>Yellow<br>Green<br>Brown<br>White<br>Grey<br>Pink<br>-<br>Blue<br>Red                                                                            | 15 DB<br>male connector<br>6<br>15<br>7<br>14<br>2<br>11<br>2<br>11<br>1<br>10                                                                                                    |  |  |
| Phoenix<br>Connector<br>CN1<br>(Phoenix Combicon<br>Female<br>4pin p. 5.08<br>CN2<br>(Phoenix Combicon<br>Female<br>5 pin p. 5.08                                                        | PIN 1 2 3 4 1 2 3 4 1 2 3 4 5 1 1                                                                                                    | SIGNAL<br>Foul input<br>Foul input<br>2 <sup>nd</sup> ball input<br>2 <sup>nd</sup> ball input<br>2 <sup>nd</sup> ball input<br>Pinsetter ON Output<br>Pinsetter ON Output<br>-<br>Pinsetter CYCLE Output<br>Pinsetter CYCLE Output                                                    | WIRE COLOUR<br>Yellow<br>Green<br>Brown<br>White<br>Grey<br>Pink<br>-<br>Blue<br>Red<br>-                                                                       | 15 DB<br>male connector<br>6<br>15<br>7<br>14<br>2<br>11<br>1<br>1<br>1<br>10<br>-                                                                                                    |  |  |
| Phoenix<br>Connector<br>CN1<br>(Phoenix Combicon<br>Female<br>4pin p. 5.08<br>CN2<br>(Phoenix Combicon<br>Female<br>5 pin p. 5.08<br>CN3                                                 | PIN 1 2 3 4 1 2 3 4 5 1 2 1 2 3 4 5 1 2 1 2 1 2 1 2 1 2 1 2 1 2 1 2 1 2 1                                                               | SIGNAL<br>Foul input<br>Foul input<br>2 <sup>nd</sup> ball input<br>2 <sup>nd</sup> ball input<br>Pinsetter ON Output<br>Pinsetter ON Output<br>-<br>Pinsetter CYCLE Output<br>Pinsetter CYCLE Output<br>-<br>-                                                                        | WIRE COLOUR Yellow Green Brown White Grey Pink - Blue Blue Red                                                                                                  | 15 DB<br>male connector<br>6<br>15<br>7<br>14<br>2<br>11<br>10<br>-<br>-                                                                                                    |  |  |
| Phoenix<br>Connector<br>CN1<br>(Phoenix Combicon<br>Female<br>4pin p. 5.08<br>CN2<br>(Phoenix Combicon<br>Female<br>5 pin p. 5.08<br>CN3<br>(Phoenix Combicon                            | PIN 1 2 3 4 1 2 3 4 1 2 3 4 5 1 2 3 4 5 1 2 3                                                                                           | SIGNAL<br>Foul input<br>Foul input<br>2 <sup>nd</sup> ball input<br>2 <sup>nd</sup> ball input<br>Pinsetter ON Output<br>Pinsetter ON Output<br>-<br>Pinsetter CYCLE Output<br>Pinsetter CYCLE Output<br>-<br>Strike Output                                                            | WIRE COLOUR<br>Yellow<br>Green<br>Brown<br>White<br>Grey<br>Pink<br>Grey<br>Pink<br>-<br>Blue<br>Red<br>-<br>-<br>Blue<br>Red<br>-<br>Blue<br>Red<br>-<br>Black | 15 DB<br>male connector<br>6<br>15<br>7<br>14<br>2<br>11<br>2<br>11<br>10<br>-<br>-<br>3                                                                                                    |  |  |
| Phoenix<br>Connector<br>CN1<br>(Phoenix Combicon<br>Female<br>4pin p. 5.08<br>CN2<br>(Phoenix Combicon<br>Female<br>5 pin p. 5.08<br>CN3<br>(Phoenix Combicon<br>Female<br>6 pin p. 5.08 | PIN 1 2 3 4 1 2 3 4 1 2 3 4 5 1 2 3 4 5 1 2 3 4 5 1 2 3 4 5 1 2 3 4 5 1 2 3 4 5 1 2 3 4 5 5 1 2 3 4 5 5 5 5 5 5 5 5 5 5 5 5 5 5 5 5 5 5 | SIGNAL<br>Foul input<br>Foul input<br>2 <sup>nd</sup> ball input<br>2 <sup>nd</sup> ball input<br>Pinsetter ON Output<br>Pinsetter ON Output<br>-<br>Pinsetter CYCLE Output<br>Pinsetter CYCLE Output<br>-<br>Strike Output<br>Strike Output                                           | WIRE COLOURYellowGreenBrownWhiteGreyPink-BlueRed-BlackPurple                                                                                                    | 15 DB         male connector         6         15         7         14         2         11         1         10         -         3         9                                                                                                    |  |  |
| Phoenix<br>Connector<br>CN1<br>(Phoenix Combicon<br>Female<br>4pin p. 5.08<br>CN2<br>(Phoenix Combicon<br>Female<br>5 pin p. 5.08<br>CN3<br>(Phoenix Combicon<br>Female<br>6 pin p. 5.08 | PIN 1 2 3 4 1 2 3 4 5 1 2 3 4 5 1 2 3 4 5 5 5 5 5 5 5 5 5 5 5 5 5 5 5 5 5 5                                                             | SIGNAL<br>Foul input<br>Foul input<br>2 <sup>nd</sup> ball input<br>2 <sup>nd</sup> ball input<br>2 <sup>nd</sup> ball input<br>Pinsetter ON Output<br>Pinsetter ON Output<br>-<br>Pinsetter CYCLE Output<br>Pinsetter CYCLE Output<br>Strike Output<br>Strike Output<br>Gutter Output | WIRE COLOURYellowGreenBrownWhiteGreyPink-BlueRed-BlackPurpleGrey/Pink                                                                                           | 15 DB         male connector         6         15         7         14         2         11         -         -         3         9         4                                                                                                    |  |  |

## A.P.I. Software settings (Wins)

The following operation must be performed from WINS Front DESK, lane by lane or using the multiple commands for A.P.I. LOGIN AS SERVICE BEFORE BEGIN.

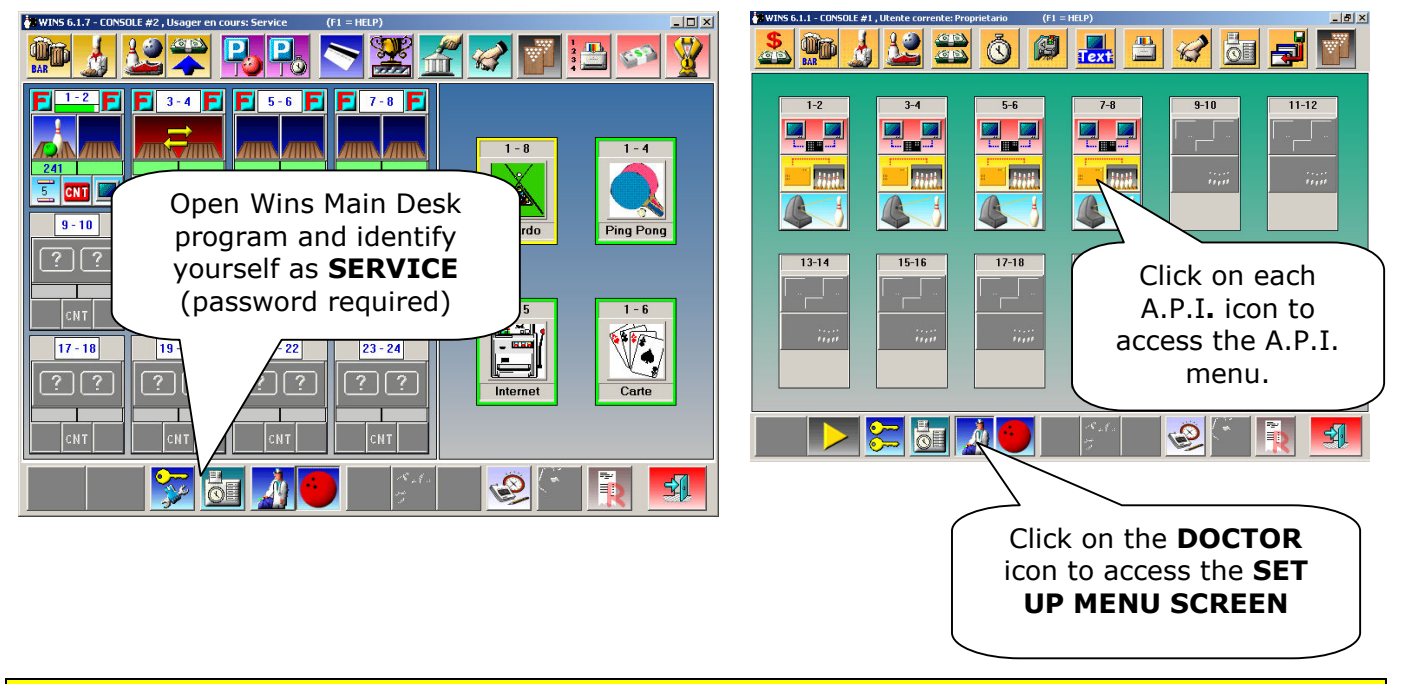

### MANDATORY

Via bowling MC2 pinsetter/switch chassis need at least FF version as A.P.I. software. If the A.P.I. software is previous of FF version, proceed with A.P.I. Firmware upgrade.

| LEFT Lane<br>Dist. for speed: 23 cm<br>Pin read delay: 2 sec                                                    | EPROM RIGHT Lan<br>FF Dist. for speed: 23 cm<br>Pin read delay: 2 sec |
|----------------------------------------------------------------------------------------------------|-----------------------------------------------------------------------|
| Pinsetter: Via Bowling                                                                                          | dv. Parameters 30TH Lanes 1 SCIBA per lane: Start distance: 306 cm    |
| Ist->2nd ball signal:     C       APS:     C       Strike/Gutter out     C       APS in 1st. and 2nd ball     C | Off delay:<br>Ball return power off delay 0 sec                       |
| 10th frame respot<br>None: ©<br>Modified cycle: ©<br>Extra cycle: ©                                             |                                                                       |
| OK                                                                                                    | Cycle after pin read (1st ball):                                      |

The first MANDATORY operation is set the Pinsetter model (VIA BOWLING) from the available list, than click on SET DEFAULT. Note: choose **VIA Bowling** as pinsetter setting even if is installed Switch pinsetter chassis.

- 1. Select VIA BOWLING from Pinsetter list.
- 2. <u>Click on **SET DEFAULT** button to</u> load the default parameters.
- Verify that Hardware connection is Strike/Gutter out and 10<sup>th</sup> Frame Respot is Modified cycle.

Adjust the Pin read delay if necessary, <u>but</u> <u>do not exceed 2.8 seconds or the</u> <u>pinsetter will not execute correctly the</u> <u>Strike and Gutter cycle.</u>

The most standard parameters will be selected automatically, like the pins read delay, distance for speed etc. Vary the parameter only when needed.

Following: list of the editable parameters

### DISTANCE FOR SPEED [LEFT - RIGHT LANE]

Clearance in centimeters between Speed and Start photocell. Default value 23 CM.

### PIN READ DELAY [LEFT-RIGHT LANE]

Delay for scan the pins after ball passes trough the start photocell. Time is in seconds; <u>do not</u> <u>exceed 2.8 seconds or the pinsetter will not execute correctly the Strike and Gutter cycle</u>

Note: The **PIN READ DELAY** could be adjusted as need, it's important scan the pins when they are standing correctly on deck, before pinsetter table run.

#### START DISTANCE

Clearance, in centimeters, between Steltronic trigger sensor and last row of pins. The default value is 396. <u>Change this parameter (increasing the value) when the Sciba is installed with the extra support for rise the Bumpers because photocells will see only a "cord" when the ball pass trough.</u>

### **OFF DELAY**

Timeout in second for switch off the pinsetter after the end of the game.

### NOTAP+10FRAME RESPOT

For automatic 10<sup>th</sup> frame reset: the selection is **MODIFIED CYCLE:** pinsetter will receive a fake fast strike pulse.

#### **1 CAMERA PER LANE**

Selection for ODD or Multiple Sciba. Tag the checkbox only if necessary. When a single camera or 2 camera for 2 lanes are installed, tag the checkbox 1 **CAMERA PER LANE** and set the selection referring to the next samples:

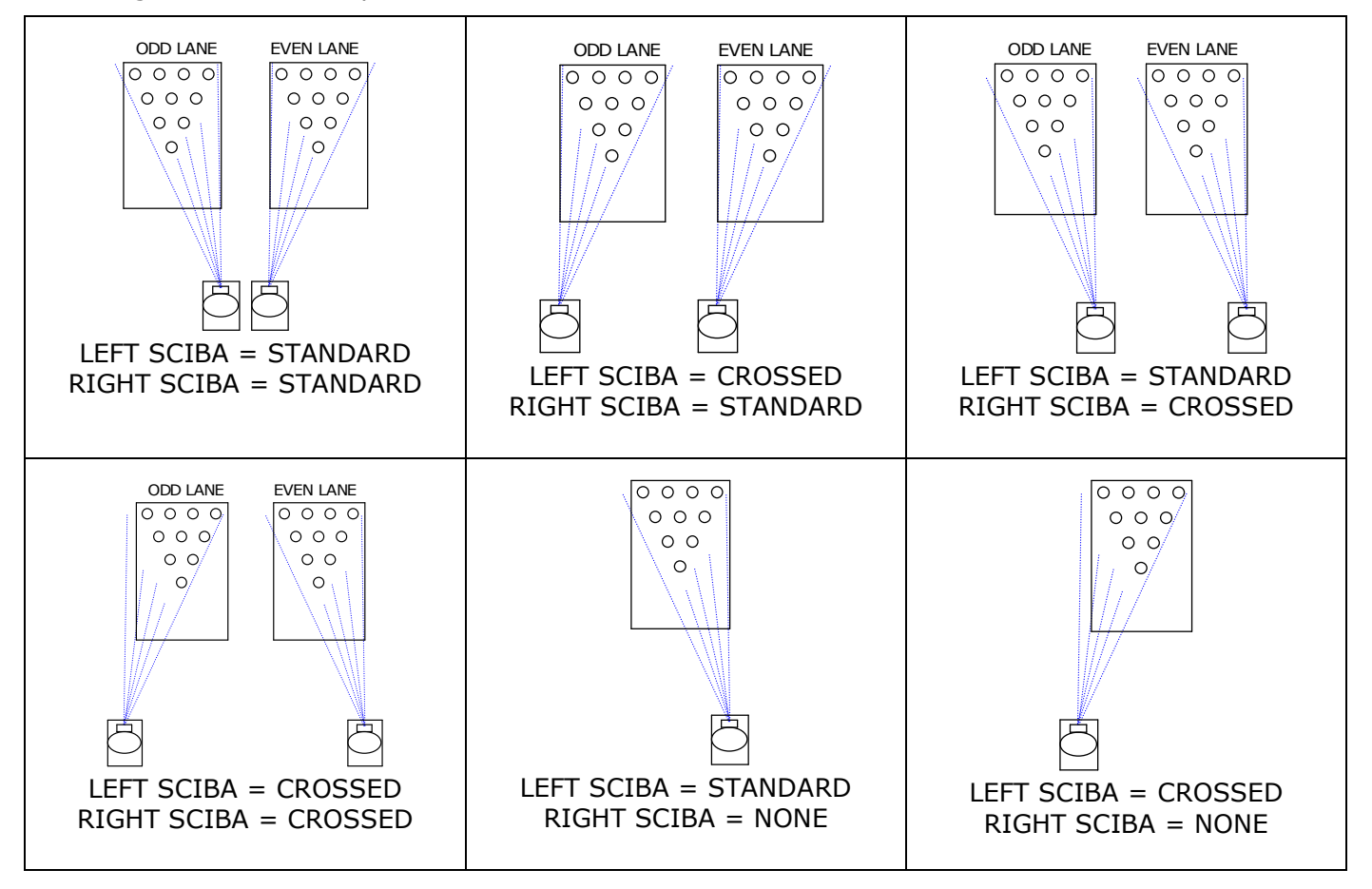

### Wins Advanced A.P.I. settings for Bumpers

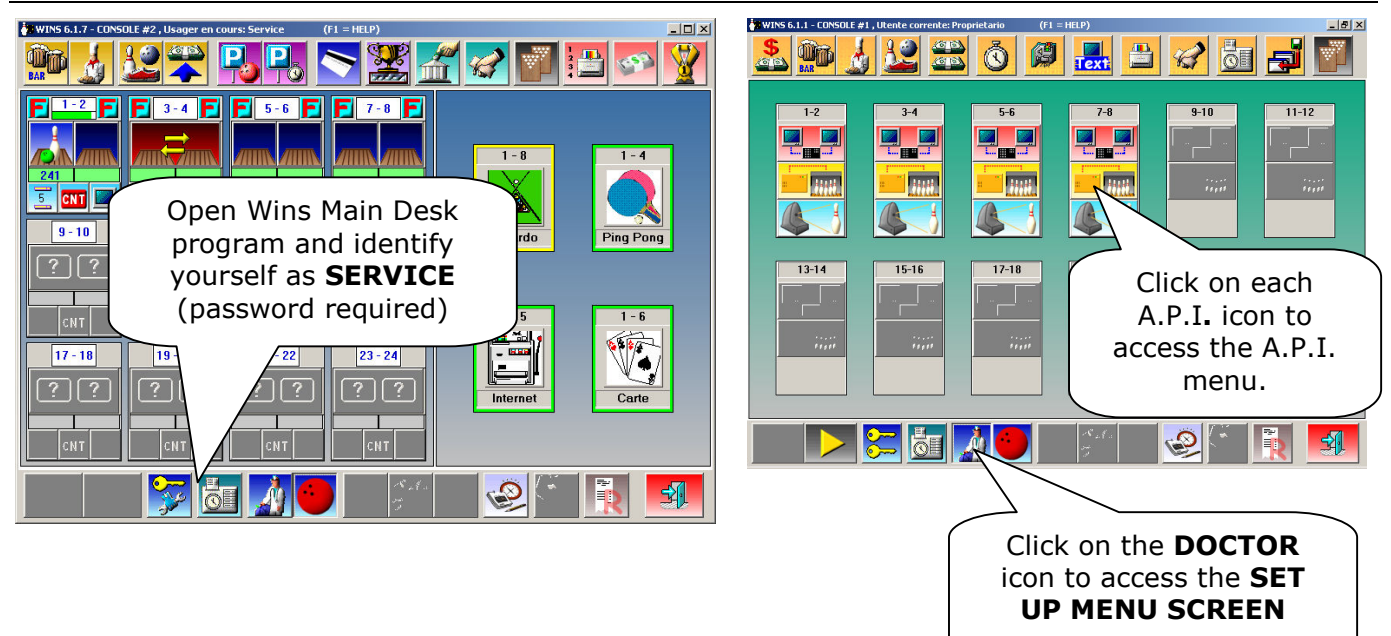

WARNING: Vary the suggested parameters only; do not edit the other fields

|               | Signal polarity (P1A) |   |
|---------------|-----------------------|---|
| Parameter 02h | 16 Trigger            |   |
| Parameter 03h | 16 - +                | 1 |
| Parameter 04h | 16                    |   |
| Parameter 05h | 4 2nd ball            | 1 |
| Parameter 06h | 4 +                   |   |
| Parameter 07h | 4 Foul                |   |
| Parameter 0Fh | 10 +                  | 1 |
| Parameter 15h | 0                     |   |
| Parameter 16h | 50 Pins               | 1 |
| Parameter 1Bh | 100 - +               |   |
| Parameter 1Ch | 30                    |   |
| Parameter 1Dh | 10                    |   |
| Parameter 1Eh | 0 Cancel O.           | K |
| Parameter 1Fh |                       |   |
|               |                       |   |

WAIT until the window dialogue is open, than click on **ADV Parameter**s button to load the Advanced Parameters.

### SETTINGS BUMPERS MODE

| PARAMETER_15H = 0    | [Bumper ON/OFF] – default -<br>Bumper out ALWAYS CLOSE until the next player begin                                                                                                    |
|----------------------|----------------------------------------------------------------------------------------------------|
| PARAMETER_15H = 1 to | [Bumper Toggle]<br>One pulse= Bump UP, next pulse = Bump Down<br>Value indicate length of close pulse (1 unit= 100 ms)                                                                                 |
| PARAMETER_15H = 1 to | [Bumper Toggle + UP SWITCH]<br>Value indicate length of close pulse (1 unit= 100 ms)<br>For UP switch detection mandatory set the 16H parameter                                                        |
| PARAMETER_16H =      | Indicate the timeout for UP Switch detect.<br>Time starts after parameter 15H, if a UP/DOWN switch is not<br>detected before 16H time expires, score give another pulse for<br>bumper. Unit in 100 ms. |

• At the end of modification, confirm with **OK**, save and exit.

### A.P.I. Software Update (WINS Scoring)

Contact Steltronic Customer Service (+39 030 2190830 or service@steltronic.com) requiring the last API Software update compatible with your pinsetter. The Steltronic customer service will send a zipped file contained the BIN file for update.

Copy the file onto Main Desk C drive and explode into a temporary directory

| WARNING                                                 |
|---------------------------------------------------------|
| Wins program must run before to proceed with next steps |

Open the folders PROGRAMS / STELTRONIC and launch the **API FIRMWARE UPGRADE** application.

| Advanced Pinsetter Interface Firmware upgrader                                                                                                    | Select the de                                                          |
|----------------------------------------------------------------------------------------------------|------------------------------------------------------------------------|
| 1 - 192.168.8.190         3 - 192.168.8.190         5 - 192.168.8.81         5 - 192.168.7.129         7 - 192.168.6.1         9 - 192.168.2.49         11 - 192.168.1.30         13 - 192.168.4.51 | Browse the f<br>firmware file<br>button to bro<br>click on <b>GO</b> b |
| Select all       Logo         To select multiple lanes from list keep CTRL or SHIFT key pressed.                                                                                                    | é                                                                      |
| ApiFu A warning<br>Procedure completed.<br>New firmware will load on next lane computers reboot<br>Beboot lane computers now ?                                                                      | g window will re<br>s: lanes need to<br>te.                            |

<u>Sì</u>

<u>N</u>o

estination lanes from indow

olders to find the e (bin file) (use the  $\simeq$  owse the C drive), then button.

mind the following o reboot before to begin

### THE LANES REBOOTING IS AUTOMATICALLY.

At the next start, the lane computer will load the new file and start the procedure to update the A.P.I. On lane monitor, the procedure is displayed on blue screen.

The lane computer must transfers 9 blocks on A.P.I., the operation require several minutes.

At the end of the loading, the lane monitors will display the message "ALL OK, IN 20 SECONDS THE LANE WILL START" and the lane computer will restart by itself. The update operations are finished, now it's possible to use the score.

### A.P.I. Software settings (FOCUS Scoring)

| <u>C</u> onsole <u>Vi</u> ew <u>G</u> o Actions Tools | <u>W</u> indows <u>H</u> elp |                             |                     |           | Stilthouic   |
|-------------------------------------------------------|------------------------------|-----------------------------|---------------------|-----------|--------------|
| Owner 🧳 Lanes                                         | 2 📀 🐵 ▾                      | Close <u>A</u> ctive Window | 🔡 – 🚼 🎦 🖉           | 🌽 隆 🗞 🖌 🖉 | -            |
| Canes connected to server 10.11.1.1                   |                              |                             | 🧾 Pinsetters        |           | Lanes 1-24   |
|                                                       | <u>; 3-4 ;</u>               | <u>;</u> 5-6 <u>;</u>       | Q Lights            | 11.12     | 12           |
|                                                       |                              |                             | Pins Detection      | (2) Fa    | ast multiple |
|                                                       |                              |                             | Overhead Monitors   | on Act    | tion then on |
|                                                       |                              |                             | Lanes               | Pi        | nsetters     |
|                                                       |                              |                             | Gttal Pair Settings |           |              |
| (1) Start the                                         | 10                           | 10                          | Foul Lines          | 10 10     |              |
| and login as                                          |                              | 🧇 🔶 🔤                       | Bowlers Tables      |           | ▶            |
| authorized use                                        | er                           |                             |                     |           |              |

### **BASIC PINSETTER SETTINGS**

| onsole <u>Vi</u> ew <u>G</u> o Tools <u>W</u> indows <u>H</u> elp    |                                                                  |                     |                                            |              | Steltronic            |                |
|----------------------------------------------------------------------|------------------------------------------------------------------|---------------------|--------------------------------------------|--------------|-----------------------|----------------|
| 🚳 🛛 Owner 🧳 💶 Lanes 🔽 🍝 🥶                                            | Close <u>A</u> ctive Window                                      |                     |                                            |              |                       |                |
| 🍇 Pinsetter Settings [ 12 items ]                                    |                                                                  |                     |                                            |              |                       |                |
|                                                                      |                                                                  |                     |                                            | 12           |                       |                |
| Basic                                                                |                                                                  |                     | Advan                                      | ced          |                       |                |
| Pinsetter control                                                    |                                                                  | L                   |                                            |              |                       |                |
| On                                                                   | Pinsetter phased with s                                          | core                |                                            |              |                       |                |
| Practice mode settings                                               | Ten pins in practice mo                                          | de                  |                                            |              |                       |                |
| Off                                                                  | Pinsetter on when prac                                           | tice                |                                            |              |                       |                |
| Auto Time                                                            |                                                                  |                     |                                            |              | Click                 | c on           |
| Extern Duantitu (Thr. / Min)                                         | Disable cycle with no a                                          | ctive players       |                                            |              | "Send to              | lane an        |
|                                                                      | Automatic foul line                                              |                     |                                            |              | close" to s<br>exi    | save an<br>it. |
| Note Setting enabled for the Setting disabled for the terms selected | The selected items do<br>not have the same<br>setting This backo | apply to the single | okground is for<br>who apply to the<br>ane |              | $\searrow$            |                |
| Cycle or Reset<br>Pinsetter                                          |                                                                  |                     |                                            | Send to lane | Ser to lane and close |                |

### **PINSETTER CONTROL**

As default suggest status choose **AUTO**; the pinsetter will switch and stay ON when the lane is in use by bowlers; pinsetter will be turned and kept OFF after the Game/Time is over.

#### PINSETTER ON WHEN PRACTICE

Forces the pinsetter to normal on status when in practice

### TEN PINS IN PRACTICE MODE

During practice mode, the score sends a fake strike pulse to the pinsetter that will replace a new set of pins after every shot.

### **PINSETTER PHASE WITH SCORE**

when enabled, the score checks the 2<sup>nd</sup> Ball signal before detecting the second shot of the frame. KEEP ENABLE: disable this tag only if pinsetter is damage and can't provide the 2<sup>nd</sup> ball information to the score.

API A065 series Interfacing Via bowling (MC2)/Switch pinsetters

### **ADVANCED PINSETTER SETTINGS**

| <u>C</u> onsole <u>V</u> iew <u>G</u> o Tools <u>Wi</u> n                                                                                                    | dows <u>H</u> elp                |                             | _        |                                       | _      |        |     | Steltronic       |
|----------------------------------------------------------------------------------------------------|----------------------------------|-----------------------------|----------|---------------------------------------|--------|--------|-----|------------------|
| 🙆 Owner 🦓 💶                                                                                                    | es 🔻 🍝 🧶 🗸                       | Close <u>A</u> ctive Window |          |                                       |        |        |     |                  |
| 2 Pinsetter Settings [ 12 items ]                                                                                                    |                                  |                             |          |                                       |        |        |     |                  |
|                                                                                                    |                                  |                             | 8        | 9                                     | 10     |        | 12  |                  |
|                                                                                                    | Basic                            |                             |          |                                       |        | Advanc | æd  |                  |
| Usedness successfue                                                                                                    | Pinsetter Tune                   |                             | L        |                                       |        |        |     |                  |
| n aroware connection                                                                                                    | VIA Bowling MC2                  |                             | ~        | Respot Delay (se                      | ec.)   | 0.0 🗘  |     |                  |
| Off                                                                                                    | Special cycles                   | Wait for 2nd Ball signal    |          | 1st Ball Extra Cyc<br>Delay (sec.)    | de     | 0.0 🗘  |     |                  |
| Dali change                                                                                                    |                                  | before Respot Delay         | _        | 2nd to 1st Ball Cl<br>Delay (sec.)    | hange  | 0.0 🗘  |     |                  |
| A.P.S. on 1st Ball                                                                                                    | Management                       | 1st Ball Cycle after photo  |          | Extra cycle delay foul and strike (sr | when   | 0.0 🗘  |     |                  |
| A.P.S. on 1st / 2nd Ball                                                                                                    | Change ball if<br>gutter or 7-10 | 2nd Ball Cycle after photo  | <b>b</b> | Open Lane In Ph<br>(sec.)             | nase   | 6 🗘    | ( , | Click on         |
| Gutter plus Strike                                                                                                    | No tap and 10th frame respot     |                             |          | Power Off Delay                       | (sec.) | 30 😂   |     | Send to lane and |
| Gutter plus Strike also<br>for Foul                                                                                                    | Modified cycle for strike        | Figures Enabled             |          | Ball return power<br>delay (sec.)     | off    | 30 🗘   |     | exit.            |
| Note         Setting enabled for the       Setting disabled for the       The selected items do       This background is for items who apply to the single lane         Setting enabled for the       Setting disabled for the setting       The selected items do       This background is for items who apply to the single lane         Setting enabled for the       Set Pinsetter       Send to lane       Send to lane |                                  |                             |          |                                       |        |        |     |                  |

- Select as Pinsetter type Via Bowling MC2 (same choice also for Switch pinsetter chassis)
- Tag the checkbox "Gutter plus Strike also for Foul"
- To enable the 10<sup>th</sup> frame respot, tag the checkbox "Notap and 10<sup>th</sup> frame respot"
- **Open lane in phase:** type **6** seconds (approximately) in the filed to enable this feature: the score send a "cycle" pulse to pinsetter if detect the lane in 2<sup>nd</sup> ball phase while lane opening
- **Power off Delay:** Timeout in second for switch off the pinsetter after the end of the game.

#### REMARKS

The most standard parameters are selected automatically choosing the Pinsetter type in the Advanced pinsetter configuration. To change some parameters, like pin read delay, bumpers, 1 Sciba per etc lane etc. it's necessary edit the Database table from Focus Configuration. The following chapter describes how and which parameters can be editable, change only if is strictly necessary.

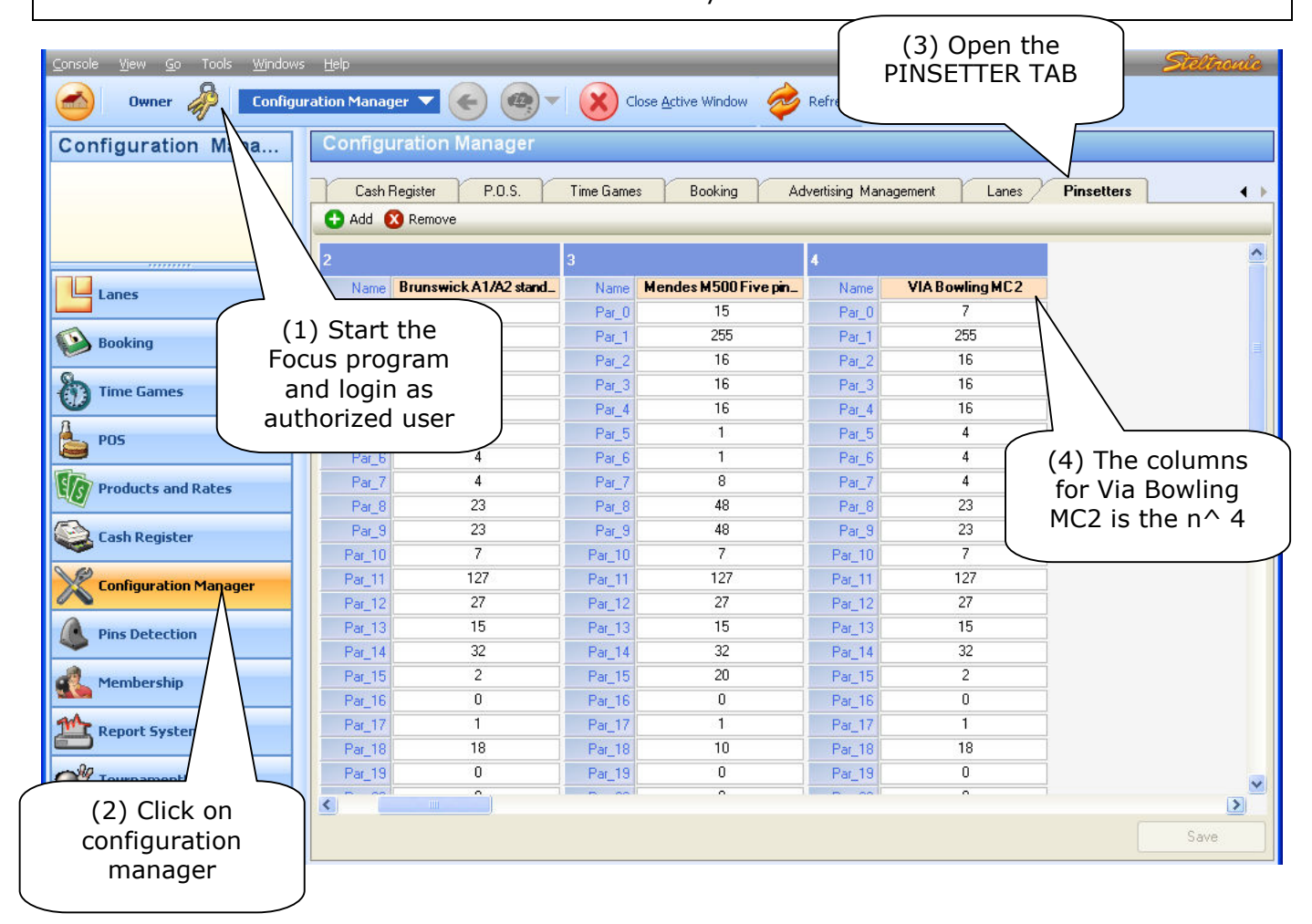

#### **EDITABLE PARAMETERS**

#### PAR\_18 (START DISTANCE)

This parameter, multiplied by the ball Diameter (22 cm), corresponds to the distance between Sciba Start sensors and last row of pins. The default value is 18. <u>Change this parameter (increasing the value)</u> when the Sciba is installed with the extra support for rise the Bumpers because photocells will see only a "cord" when the ball pass trough

### PAR\_21 (BUMPER ENABLE/DISABLE/TOGGLE)

0= ON (Default) Bumper out ALWAYS CLOSE until the next player begin
 1 to..= [Bumper Toggle] One pulse= Bump UP, next pulse = Bump Down. Value indicates length of close pulse (1 unit= 100 ms).

#### PAR\_22 (BUMPER UP SWITCH DETECT)

**50=(default)** Indicate the timeout for UP Switch detect; time starts after parameter 21, if a UP/DOWN switch is not detected before 16H time expires, score give another pulse for bumper; (1 unit= 100 ms).

**DEFAULT = 130 (2,5 Sec.)** Delay for scan the pins after ball passes trough the start photocell. (1 time unit = 19,2 ms) <u>do not exceed "145" or the pinsetter will not execute correctly the Strike and Gutter cycle</u>

Note: The **PIN READ DELAY** could be adjusted as need, it's important scan the pins when they are standing correctly on deck, before pinsetter table run.

### PAR\_25 (RIGHT PIN READ DELAY)

**DEFAULT= 130 (2,5 Sec.)** Delay for scan the pins after ball passes trough the start photocell. (1 time unit= 19,2 ms) <u>do not exceed "145" or the pinsetter will not execute correctly the Strike and Gutter cycle</u>

Note: The **PIN READ DELAY** could be adjusted as need, it's important scan the pins when they are standing correctly on deck, before pinsetter table run.

### PAR\_23 (SCIBA INSTALLATION)

Some installation requires 2 Camera (Sciba) for a pair of lanes instead of one. To do this, it's necessary create a new PINSETTER set in the Database:Open FOCUS program as authorized user, then open the CONFIGURATION MANAGER plug-in. Click on the PINSETTER TAB.

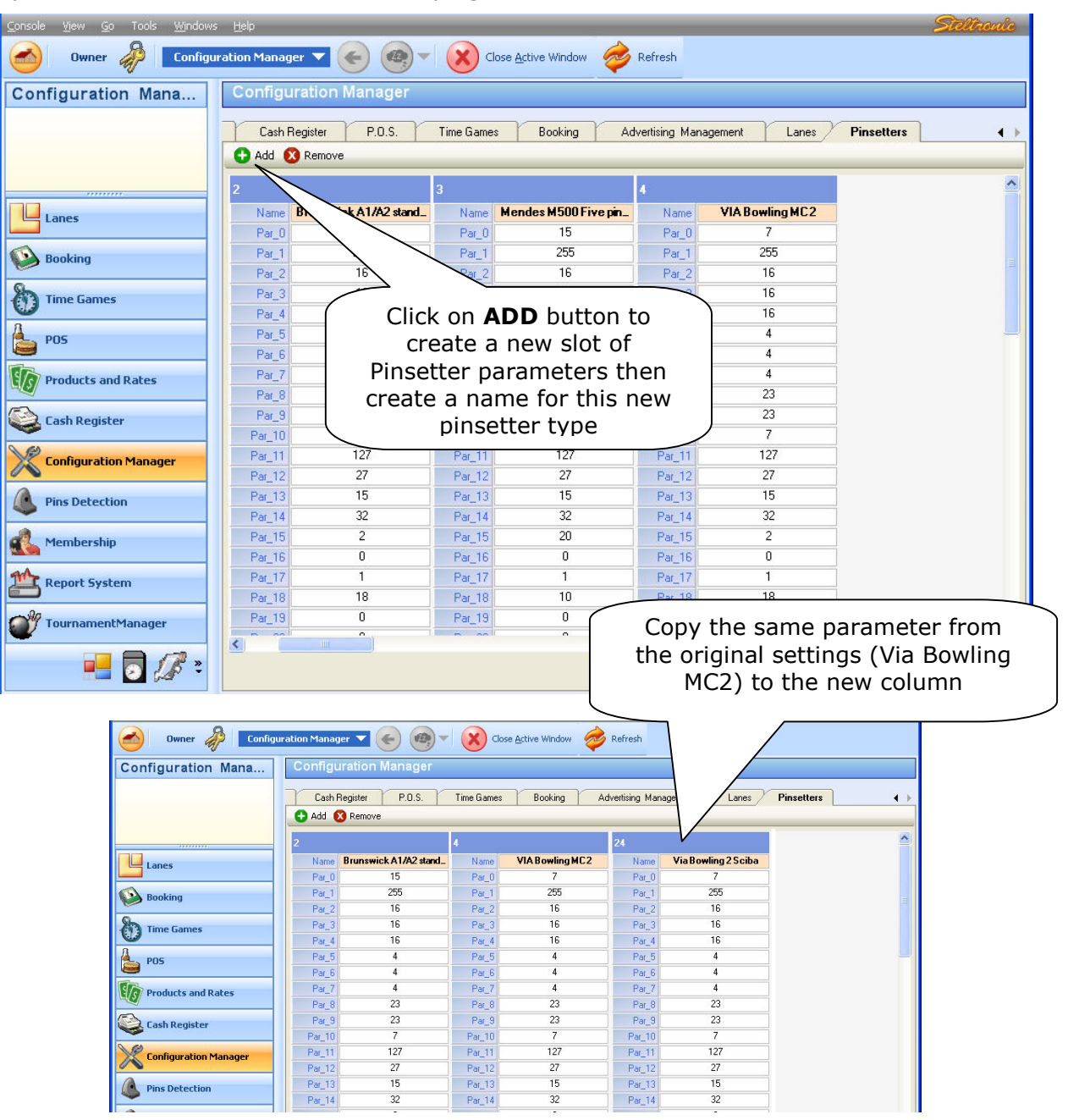

# CHANGE THE PARAMETER 23 OF THE NEW COLUMN AS FOLLOWING; SETTINGS DEPENDS BY THE SCIBA INSTALLATION:

|                    | · · ·                                                    | · · · |
|--------------------|----------------------------------------------------------|-------|
| PARAMETER 23 = 0   | 1 Sciba per one pair of lanes<br>(Standard Installation) |       |
| PARAMETER 23 = 88  | 2 Sciba for one pair of lane<br>ODD →LEFT, EVEN →RIGHT   |       |
| PARAMETER 23 = 120 | 2 Sciba for one pair of lane<br>ODD →RIGHT, EVEN →RIGHT  |       |
| PARAMETER 23 = 216 | 2 Sciba for one pair of lane<br>ODD →LEFT, EVEN →LEFT    |       |
| PARAMETER 23 = 248 | 2 Sciba for one pair of lane<br>ODD →RIGHT, EVEN →LEFT   |       |
| PARAMETER 23 = 24  | 1 Sciba for one single lane<br>ODD → LEFT                |       |
| PARAMETER 23 = 56  | 1 Sciba for one single lane<br>ODD → RIGHT               |       |

### After the edit of the table, SAVE and EXIT from FOCUS

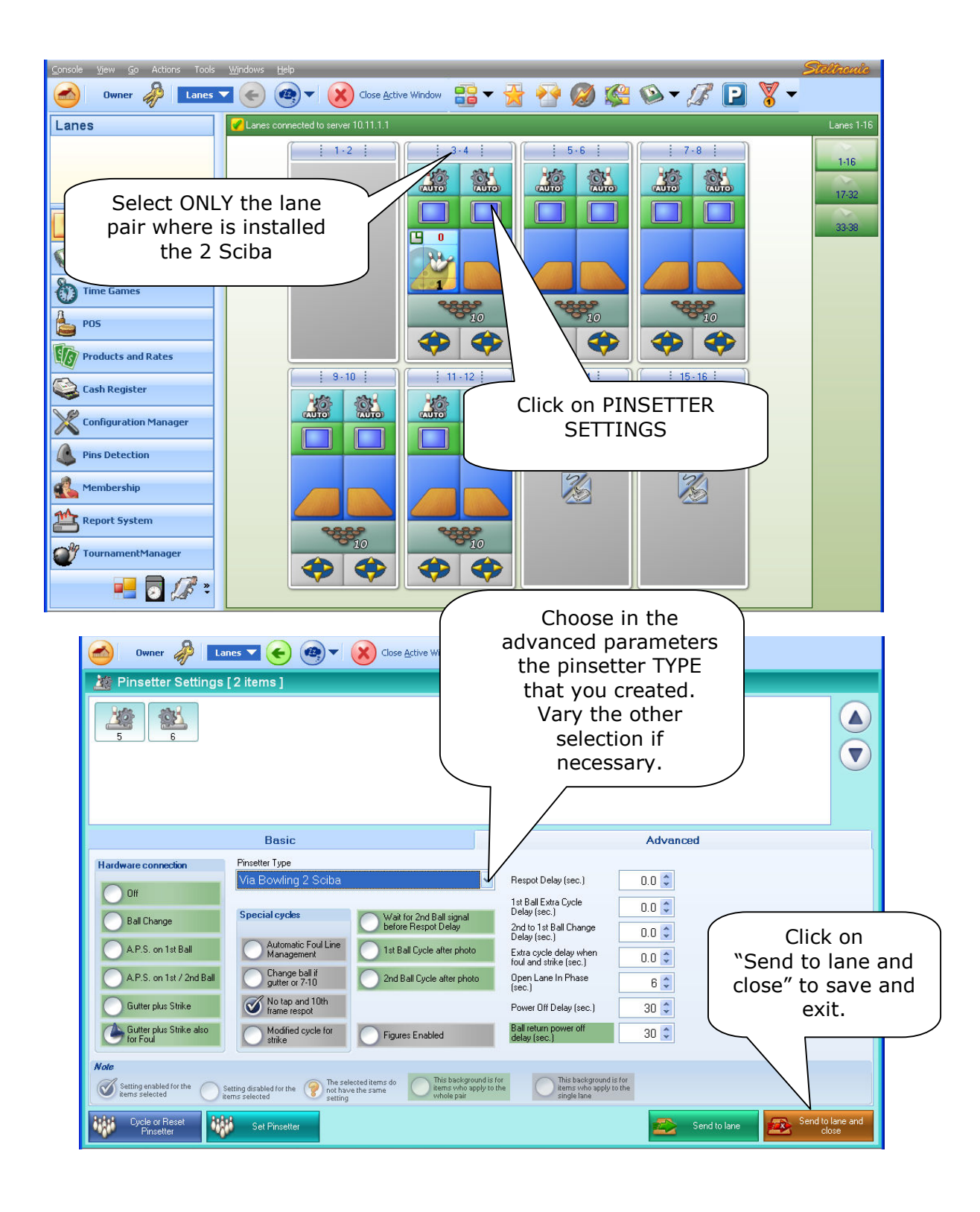

## A.P.I. Software Update (FOCUS Scoring)

- Browse the Focus Server C drive to find the folder <u>C:\Program Files\Steltronic\Vision</u>
- If not exist, create a sub folder API\_Loader into the directory Vision
- Copy in the API\_Loader directory the file API\_Loader.exe and the UE028xx.Bin file received from Steltronic Service
- Now is necessary sync the Lane Computer for upload the API file on each Vision Lane Computer:

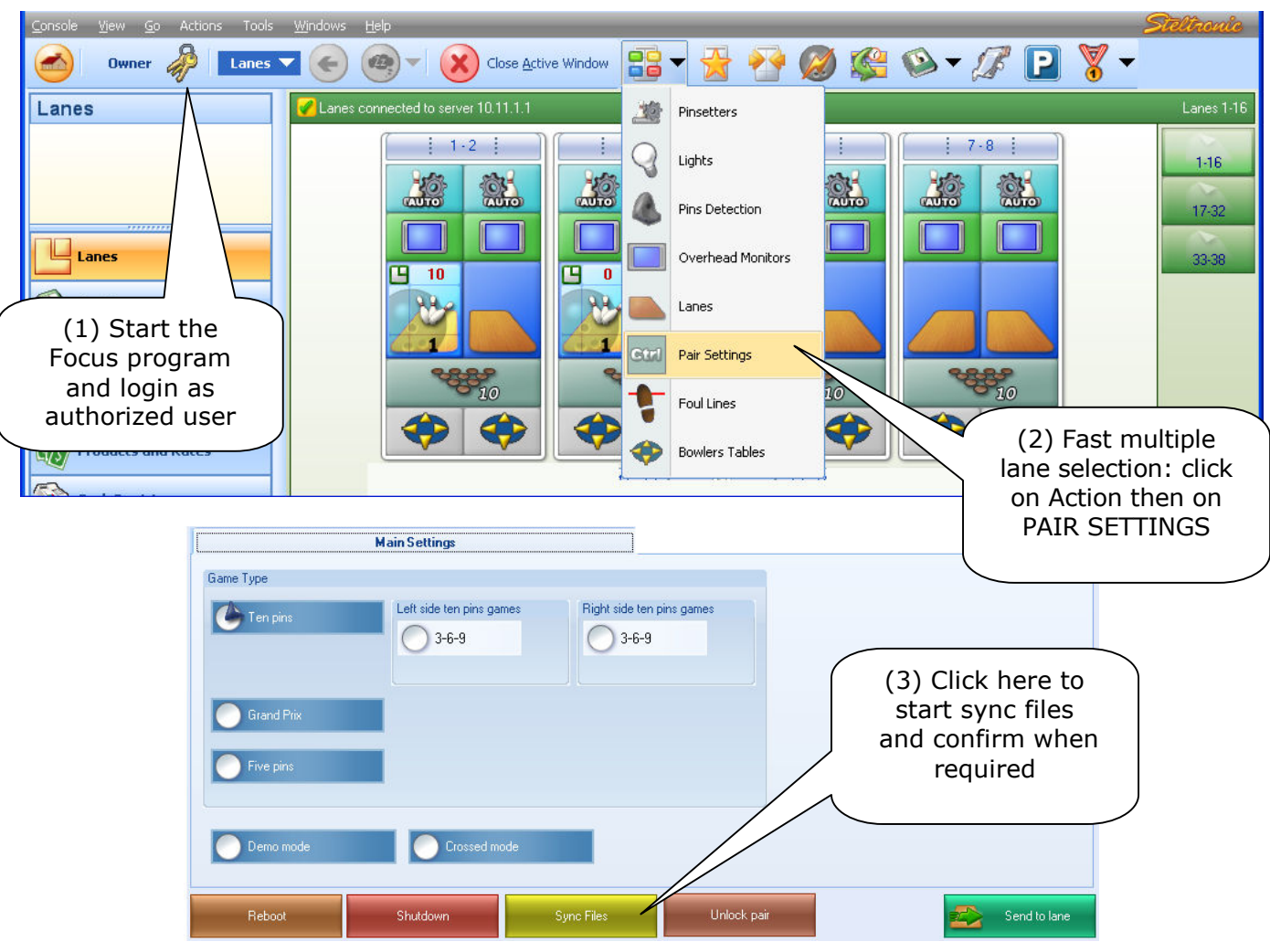

[1] Open the Focus program

• The lane icon became grey, on the lanes screen will be visible the sync operation sequence:

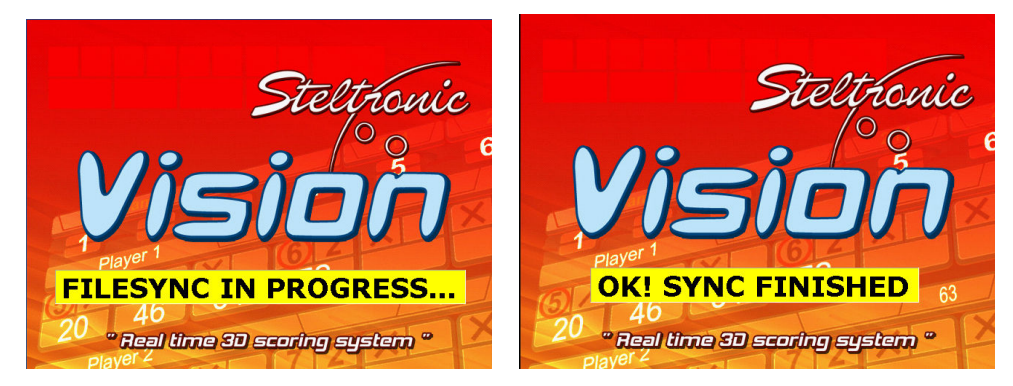

• At the end of file sync, the lane computer reboots by self. <u>Now it's possible proceed with the API update.</u>

To proceed with A.P.I. firmware upgrade, it's necessary works directly on the lane computer, one by one. It's possible reach the Lane computer easily using the Remote Desktop connection from Main Desk:

From Main Desk click on.. Start  $\rightarrow$  programs  $\rightarrow$  Accessories  $\rightarrow$  Remote Desktop Connection

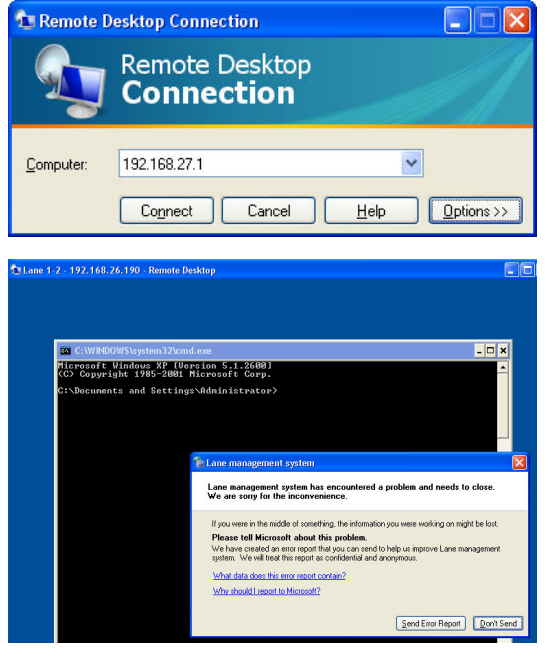

 $\ensuremath{\left[ 1 \right]}$  Type the VLC IP address for the connection, click on connect

User name: **administrator** 

Password: (please contact Steltronic Service for password)

**[2]** At soon the Remote Desktop begin, the VLC gives and error because the Main program it's interrupt by RDP.

**[3]** Ignore the error and close the windows without sending the report.

Note: if the window remains white for more than some seconds, press ZERO key on the numeric side of the keyboard to unlock.

### Remote Desktop Command list (use in case of necessity, at cmd prompt)

Taskmgr = open the Windows Task Manager

**Control =** open the Control Panel

**Explorer =** open the windows explorer

Cmd = open a command prompt window

Shutdown -r -t 0 = reboot the lane computer immediately

**Ewfmgr c: -commit =** "freeze" and backup the VLC version (command starts at next boot)

**Ewfmgr c: -restore** = restore the VLC version from last backup (command starts at next boot)

### **KEYS COMBINATION (from Main Desk keyboard)**

**Ctrl+Alt+End =** Send Ctrl+Alt+Del to the VLC

**0** = (on numeric Keyboard side) if pressed vary time; stop the Pinscore.exe program running and Vision root starts.

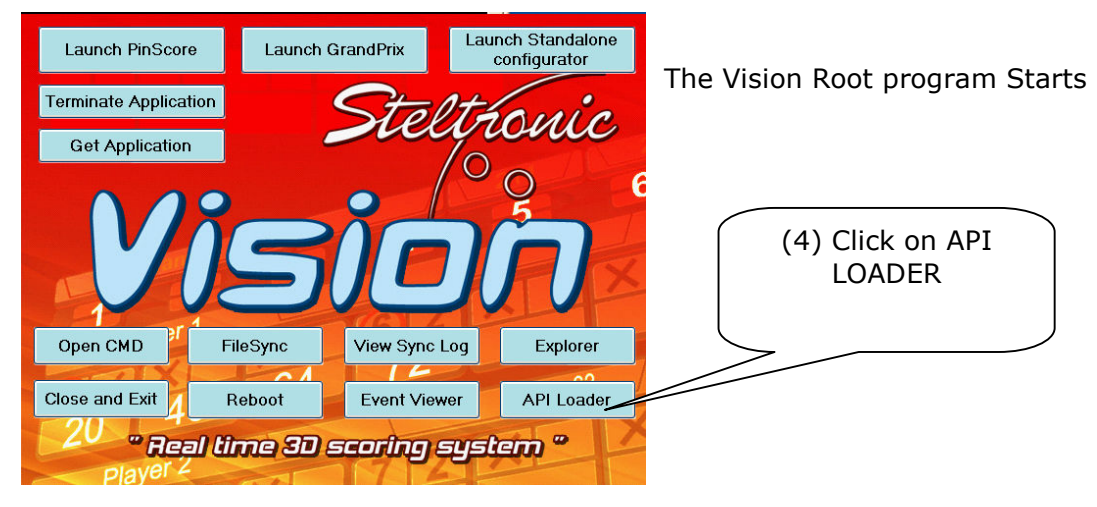

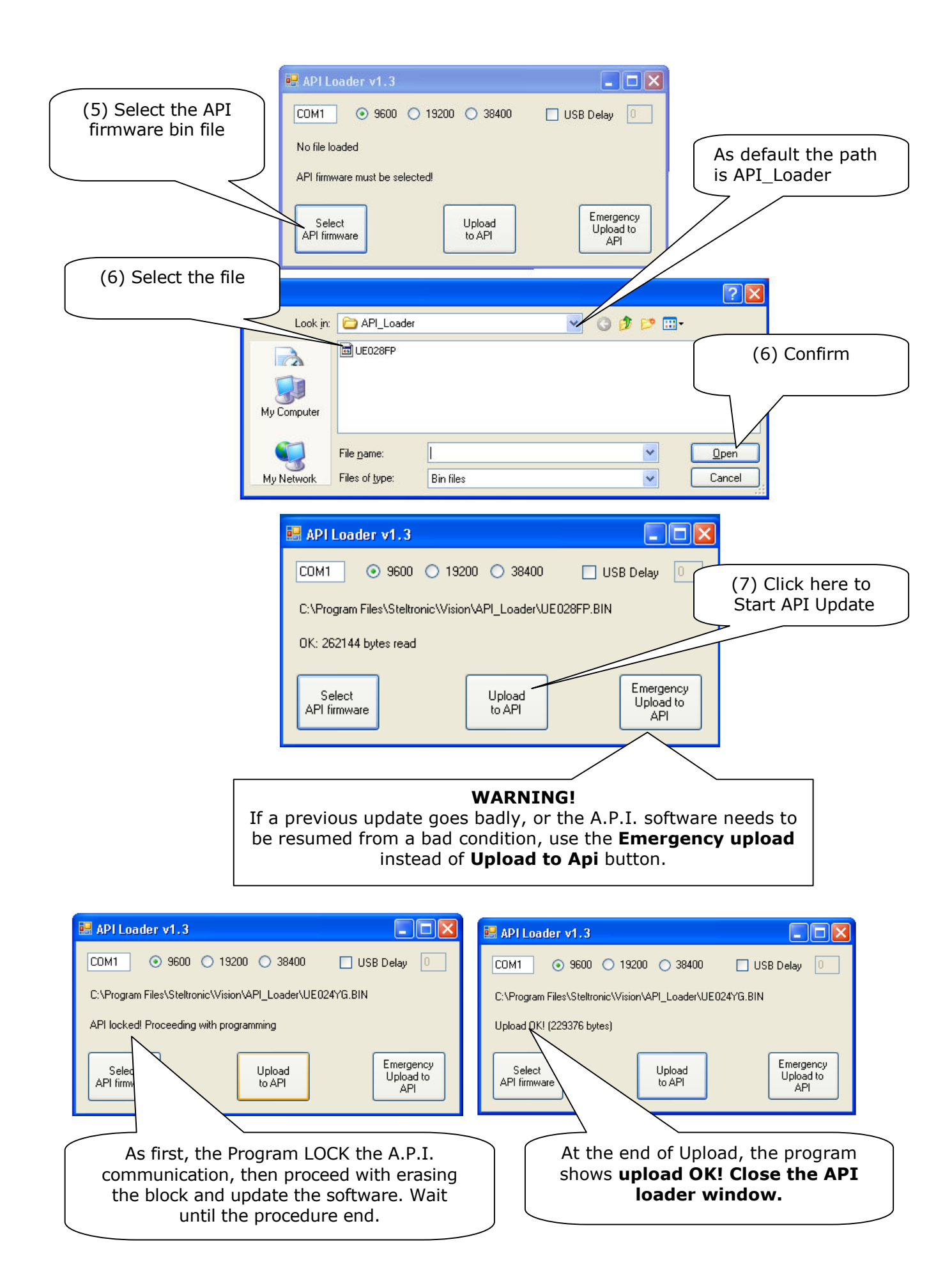

(8) Back on Vision Root click on Reboot button to Restart the Lane computer

# A.P.I. A065 series interfacing with Via Bowling MC2 pinsetter $\$ Switch pinsetter chassis July 2009

Steltronic S.p.A. Via Artigianale 34, 25082 Botticino Sera Brescia - Italy Tel: +39 030 2190811 fax: +39 030 2190798 www.steltronic.com

for further information: <a href="mailto:service@steltronic.com">service@steltronic.com</a>